# Rational ClearCase High Availability Options on Linux for System z

August 16, 2010

Christoper Guild Konstantin Konson Patchanee Petprayoon Carlos Ordonez David Rossi Ethan Shore James J Sullivan Eva Yan

# **Table of Contents**

| Chapter 1 Introduction                                                | 4  |
|-----------------------------------------------------------------------|----|
| Objective                                                             | 4  |
| Background                                                            | 4  |
| High Availability                                                     | 4  |
| Rational ClearCase                                                    | 4  |
| Architecture Use Cases and Design Points                              | 6  |
| Use case 1 Active/Standby Configuration With ECKD Storage             | 7  |
| Advantages of using ECKD storage                                      | 8  |
| Disadvantages of using ECKD storage                                   | 8  |
| Usescase 2 Active/Standby configuration with Network Attached Storage | 9  |
| Advantages of using NAS storage                                       | 10 |
| Disadvantages of using NAS storage                                    | 10 |
| Chapter 2 Infrastructure and Installation of Rational ClearCase       | 11 |
| Architecture                                                          | 11 |
| Hardware                                                              | 11 |
| Software                                                              | 11 |
| System configuration                                                  | 11 |
| Network                                                               | 11 |
| User and Group Considerations                                         | 12 |
| Licensing Considerations                                              |    |
| Installation and Configuration IBM Rational ClearCase V7.1.1.1.       |    |
| Accessing the Linux Guest                                             |    |
| Prepare the Installation Media                                        |    |
| Obtain Licenses                                                       |    |
| Active Node                                                           | 16 |
| Samba (Use Case 1 only)                                               |    |
| Install Samba                                                         |    |
| Samba Web Administration Iool.                                        |    |
| NFS (Use Case 1 only)                                                 |    |
| Standby Node                                                          |    |
| Chapter 3 Configure ClearCase for HA.                                 |    |
| ECKD Local Storage (Use Case 1)                                       |    |
| NAS Storag (Use Case 2)                                               |    |
| Registry                                                              |    |
|                                                                       |    |
| VOD                                                                   |    |
| VICW<br>Dagian                                                        |    |
| Chapter & Configuring a Local client on Workstation                   |    |
| Windows Workstation                                                   |    |
| Create the Common ClearCase Admin User                                |    |
| Establish Connectivity                                                |    |
| Verify Samba Connectivity (Use Case 1)                                |    |
| verny Samba Connectivity (Ose Case 1)                                 |    |

Page 2 of 85 <u>http://www.ibm.com/support/techdocs</u> – WP101738

 $\ensuremath{\mathbb{C}}$  International Business Machines Corporation 2010

| Verify SoNAS Connectivity (Use Case 2)                 | 40 |
|--------------------------------------------------------|----|
| Install Rational ClearCase on Workstation              | 41 |
| Configure Rational ClearCase on Workstation            | 45 |
| Linux Workstation                                      | 51 |
| Create the Common ClearCase Admin User                 | 51 |
| Establish Connectivity                                 | 52 |
| Verify NFS Connectivity (Use Case 1)                   | 53 |
| Verify NFS Connectivity (Use Case 2)                   | 53 |
| Install Rational ClearCase on Workstation              | 54 |
| Configure Rational ClearCase on Workstation            | 57 |
| Chapter 5 ClearCase Failover                           | 60 |
| Manual Failover                                        | 60 |
| Shutdown the Active Node                               | 60 |
| Setup the Standby Node for HA                          | 60 |
| Verify ClearCase                                       | 61 |
| Verify the Clients                                     | 62 |
| Chapter 6 Install and configure TSA for Multiplatforms | 64 |
| Install TSA for Multiplatforms                         | 64 |
| Linux Prerequisites                                    | 64 |
| Install the Software                                   | 65 |
| Create the Two-Node Cluster                            | 66 |
| Cluster Verification                                   | 67 |
| Setup a Tie Breaker                                    | 68 |
| Define the ClearCase Policy                            | 69 |
| Start Up and Bring Down the Resourcess                 | 73 |
| Save the Policy as an XML File                         | 76 |
| Appendix A: ClearCase Scripts                          | 78 |
| cconline                                               | 78 |
| ccoffline                                              | 78 |
| status                                                 | 78 |
| Appendix B: Command Reference                          | 80 |
| Appendix B: cc_policy.xml                              | 81 |
| Appendix D: References                                 | 84 |
| Appendix E: Notices                                    | 85 |
| Appendix F: Trademarks and copyrights                  | 86 |

# **Chapter 1 Introduction**

# Objective

This paper will present two highly available IBM® Rational® ClearCase architectures which can be setup on Linux for System z®. This paper documents a proof of concept (POC), providing detailed instructions for the installation and configuration environment. Values specific to that POC are used.

# Background

## **High Availability**

High Availability is a broad term which needs to be defined further in terms of what is the recovery time objective. This paper assumes the definition is a seamless failover to the end user with less that 1 minute outage with zero data loss. Seamless is defined as no action is required to the client for redirection to another system. If a request fails, however, it might need to be reentered.

On Linux for System z there are a number of products available to help manage and automate the tasks required to make applications highly available. This paper has selected Tivoli® Service Automation for Multiplatforms (TSAMP). Advantages of TSAMP is that it is fully supported on Linux for System z and supported on both Novell® and Red Hat® Linux® distributions. Other options available for Linux on System z include Veritas® Cluster Server (VCS), Linux HA and Novell HA extensions.

# Rational ClearCase

IBM Rational ClearCase provides life cycle management and control of software development assets. With integrated version control, automated workspace management, parallel development support, baseline management, and build and release management, Rational ClearCase provides the capabilities needed to create, update, build, deliver, reuse and maintain business-critical assets.

Four basic components of ClearCase are the ClearCase Registry Server, ClearCase License Server and VOB/VIEW server storage locations

- Versioned Object Base (VOB)– Objects under version control in ClearCase are stored in repositories called VOBs
- View in ClearCase determines what version of the file(s) you will be looking at in the VOB
- VOB and VIEW storage locations are the REPOSITORY which contains metadata about the configuration for VOBs and VIEWs.

A typical ClearCase environment consists of: ClearCase License Server, ClearCase Registry Server, ClearCase VOB and VIEW Server that could be shared or hosted separately on their own servers. For this proof of concept, the servers are on one machine.

A distinguishing feature of ClearCase is a proprietary networked filesystem (MVFS: MultiVersion File System), which can be used to mount VOBs as a virtual file system through a dynamic view.Dynamic Views are the strategic direction of ClearCase and this paper assumes that they are being used. They are dependent on network connectivity to the VOB,VIEW and repository.

To support an HA configuration of ClearCase it is required that VOBs, VIEWs storage location repositories reside on a shared disk that is mountable on both the primary and secondary nodes.

Storage options for Linux on System z today includes ECKD, FCP(SCSI) and Network Attached Storage (NAS) disks.

- ECKD and FCP disks reside on the System z server and are available locally to the Linux guests.
- IBM Network Attached Storage (NAS) products provide a wide-range of network attachment capabilities to a broad range of host and client systems.

ClearCase requires that remote clients have access to the storage as a mapped drive or mount point. This can be accomplished in one of two ways: Exposing locally mounted storage on the host via SAMBA or NFS, or directly attached to a network attached file system like IBM SoNAS. The current IBM Rational ClearCase recommendation is NAS however there are many clients that still choose to expose locally attached storage. This paper will focus on the use case that exposes locally attached ECKD disk via SAMBA and NFS. The SoNAS (NAS )use case has been tested and some details will be provided.

Performance, preference and management should be considered when deciding the storage option used. Although unable to do a full evaluation, this paper will provide some guidance and recommendations.

# Architecture Use Cases and Design Points

Rational ClearCase will be configured to support an active/standby configuration. The primary elements to configure are:

- Setup the Linux on System Z guests with shared storage location area for VOBs and VIEWs
- Install ClearCase on the active node
- Install ClearCase on the standby node
- Configure ClearCase on both nodes to use shared disk and common start stop scripts
- Configure the Windows® and Linux® client to allow for remote connectivity to the active server.
- Test HA of each node manually prior to setting up automation
- Install and configure TSA for the HA management.

Use Case 1 uses local ECKD disks.

Use Case 2 uses an external SoNAS device.

The scope of this project did not include testing the performance of the local ECKD vs SoNAS. It was found that the shared disk configuration differences were minimal from a configuration/setup perspective. Both options worked with the POC tests. The shared disk architectures are laid out in Case 1 and Case 2 descriptions that follow in this Chapter with some pros and cons The remaining Chapters of the paper focus on the setup work required to make ClearCase highly available. Most of the setup is the same regardless of the shared storage option used. The paper was written from a Case 1 ECKD shared disk configuration perspective. The differences for a Case 2 SoNAS configuration are highlighted where appropriate.

# Use case 1 Active/Standby Configuration With ECKD Storage

ClearCase will be setup in an active/standby configuration. The active system will be accessed by the clients via a service IP address. System Automation will be configured to monitor the health of the network connection, file system and application. If issues arise, automation will attempt to bring the primary site down by shutting down ClearCase, unmounting files systems, and moving the service IP. At the same time automation will be mounting the file systems on on the standby node, bringing up ClearCase, and taking over the service IP. Since clients are connected via the service IP, they might experience a momentary degradation of performance or an error during the switch. Manual intervention will not be required by the client.

The storage will be local ECKD disks. All client access to VIEW and VOB storage will be via map or mount attached to the host via CIFS(SAMBA) if using a Microsoft® Windows client or NFS if using an Unix based client system.

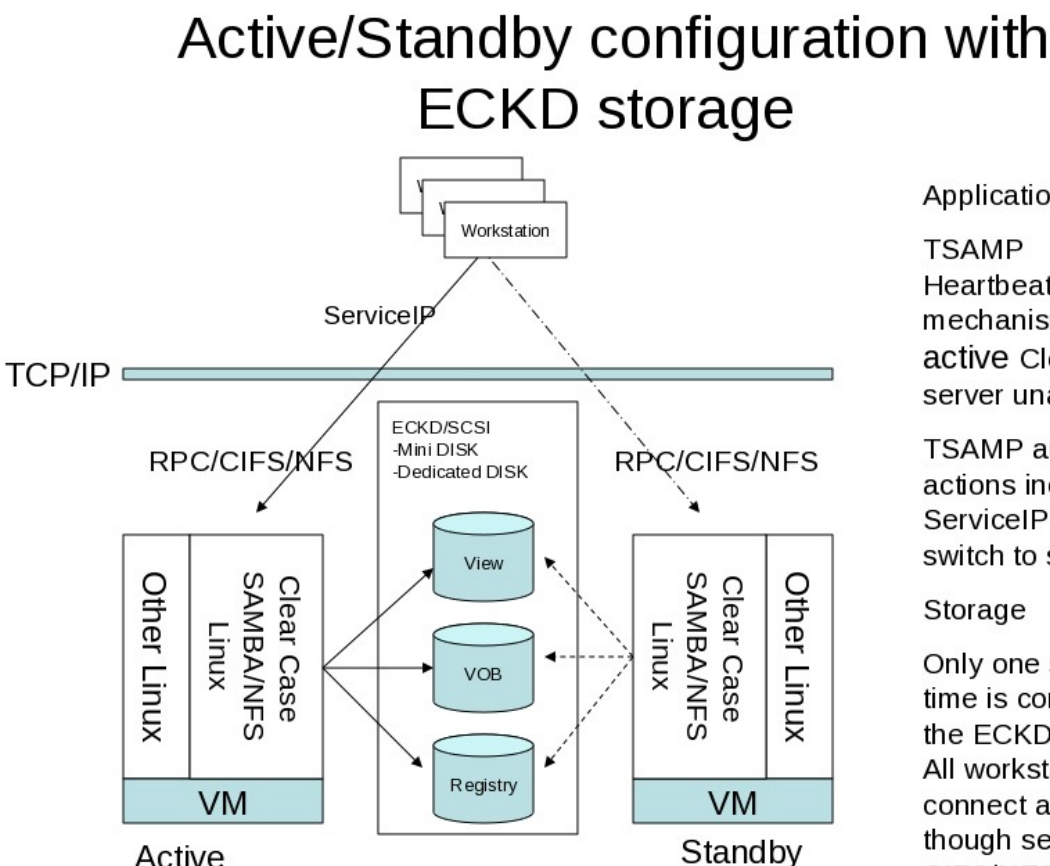

Application

Heartbeat/Tiebreaker mechanism detects if active Clear Case server unavailable.

TSAMP automates all actions including ServiceIP and disk switch to standby

Only one system at a time is connected to the ECKD disk Linux. All workstations connect active system though serviceIP via CIFS/NFS protocols

# Advantages of using ECKD storage

Existing Linux on System z processes backing up data and disaster recovery can be leveraged.

Page 7 of 85 http://www.ibm.com/support/techdocs - WP101738

• Leverages high I/O performance rates characteristic of mainframe storage.

# Disadvantages of using ECKD storage

- The storage is shared via the server and could cause a performance bottleneck under high load.
- A large storage requirement would need complicated logical volume group definitions to be manually created to meet storage pool requirements.

# Usescase 2 Active/Standby configuration with Network Attached Storage

As in Usecase 1 ClearCase will be setup in an active/standby configuration. The active system will be accessed by the clients via a service IP address. System Automation will be configured to monitor the health of the network connection, file system and application. If issues arise, automation will attempt to bring the primary site down by shutting down ClearCase, unmounting files systems, and moving the service IP. At the same time automation will be mounting the file systems on on the standby node, bringing up ClearCase, and taking over the service IP. Since clients are connected via the service IP, they might experience a momentary degradation of performance or an error during the switch. Manual intervention will not be required by the client.

The storage will be Network Attached Storage. All client access to VIEW and VOB storage will be drive map or mount to the NAS device using a Microsoft® Windows client or NFS if using an Unix based client system.

# Active/Standby configuration with Network Attached Storage (NAS)

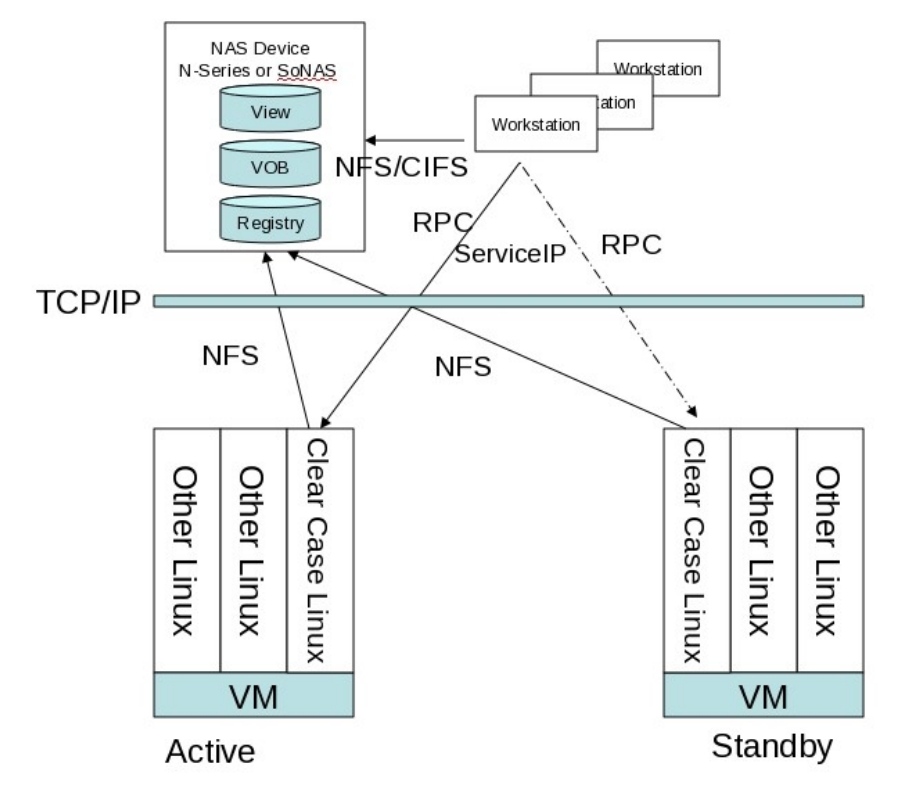

#### Application

TSA Heartbeat/Tiebreaker mechanism detects if active Clear Case unavailable.

TSA automates all actions including ServiceIP switch to standby

#### Storage

Workstations and active hosts systems is connected read/write to same disks via NAS (NFS mount)

## Advantages of using NAS storage

- Storage shared and managed by appliance device not Linux.
- If IBM SoNAS is used, additional benefits will be available such as centralized management, centrally deployed and Global Parallel File system support, improving performance, protects integrity, and available of shared storage arrays.

#### **Disadvantages of using NAS storage**

- The client workstation setup becomes more complex as clients will need to be configured to point directly to the NAS.
- Today NAS is not a common practice for Linux for System z customers.
- New processes will have to be created or adopted to provide backup and disaster recovery services. IBM SoNAS offers several enterprise class features in these areas which might turn this disadvantage into an advantage.

# Chapter 2 Infrastructure and Installation of Rational ClearCase

# Architecture

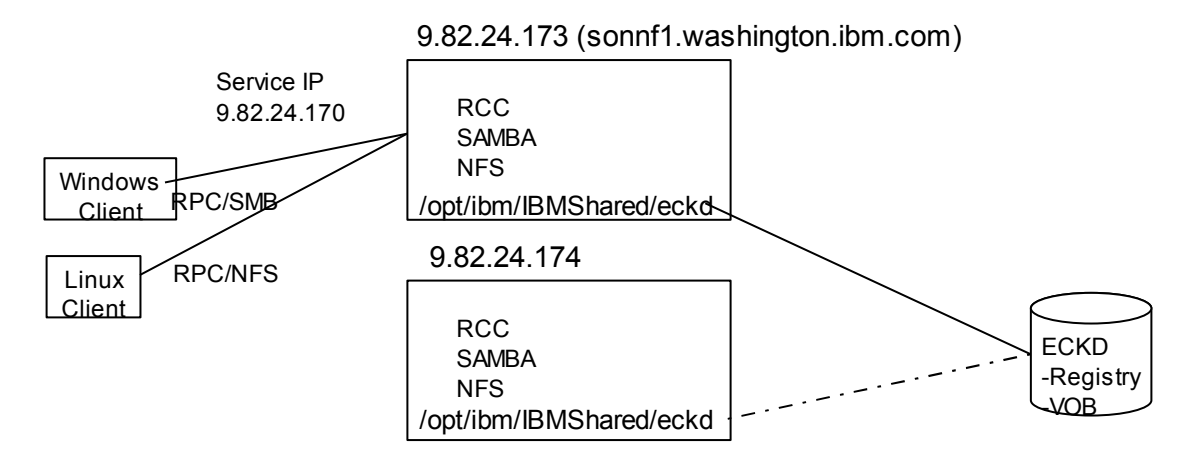

## Hardware

System z10 2 Linux guest servers

# Software

Novell SuSE Enterprise Linux 10 SP3, kernel 2.6.16.60-0.54.5-default IBM Rational ClearCase V7.1.1.1 IBM Tivoli System Automation V 3.2 Samba 3.0.36-0.5.5 NFS server 2.13.10-0.3

# System configuration

#### Network

| Host Name                                    | IP Address  | Purpose         |
|----------------------------------------------|-------------|-----------------|
| sonnf1.washington.ibm.com                    | 9.82.24.173 | Active Node     |
| sonnf2.washington.ibm.com                    | 9.82.24.174 | Standby Node    |
| soncc1.wasthington.ibm.com                   | 9.82.24.170 | Service IP/Host |
| sonas.stordemo.wsclab.<br>washington.ibm.com | 9.82.35.51  | SoNAS Device    |

Each node will be available by it's own host name and IP address. When running an active ClearCase server, the node will assume the identity of the service IP and host name. To maintain connectivity, the hosts file of each server must contain the IP configuration.

Update /etc/hosts to have the entries for the other elements of the network, for example:

| 9.82.24.170 | soncc1.washington.ibm.com soncc1               |
|-------------|------------------------------------------------|
| 9.82.24.173 | sonnfl.washington.ibm.com sonnfl               |
| 9.82.24.174 | sonnf2.washington.ibm.com sonnf2               |
| 9.82.35.51  | sonas.stordemo.wsclab.washington.ibm.com sonas |

During the configuration of the software, whenever a hostname is required to refer to the license, registry, or VOB server, use the fully qualified hostname, such as soncc1.washington.ibm.com for the service address. This will remove ambiguity and avoid connection errors on the client workstation.

# **User and Group Considerations**

The installation of the ClearCase server is done by the root user. All of the administration and configuration tasks upon the server should be done by a unique, dedicated user such as **ccadmin** as a member of group **ccgroup**.

The infrastructure of this paper includes a ClearCase server on Linux accessed by clients on Windows and Linux. Whenever a ClearCase enterprise includes heterogeneous systems, accessing a common set of VOBs and views from computers running in mixed environments the following requirements may need to be addressed:

- The users and group memberships used to access the VOBs and views must be identical on the server and the client. This includes the user ID and group ID along with the names. **ccgroup** will be used as the common group for users accessing ClearCase objects.
- Client configuration issues and file naming conventions that address differences among the supported operating systems in areas such as case sensitivity, line termination in text files, and characters that are allowed in file names.

# Licensing Considerations

Rational ClearCase can use Rational Common Licensing or ClearCase Licensing. Common Licensing requires an external License server that can be accessed by various Rational installations. ClearCase Licensing runs with the ClearCase server, does not require additional setup or resources, and can be accessed by other ClearCase installations.

This document uses the proprietary Atria Licensing that is installed with ClearCase. The license provided to the tool is specific to the ClearCase server hardware. In an HA environment, where one server is running at a time, both nodes must have their own specific licenses installed.

# Installation and Configuration IBM Rational ClearCase V7.1.1.1

## Accessing the Linux Guest

The POC installation and configuration of the ClearCase nodes used the graphical interface. Linux on System z installations should have a VNC server configured and running by default.

1. Connect through VNC.

On a client workstation, open VNC Viewer and enter the address for the active node, sonnf1.washington.ibm.com.

2. Log in as **root**. Many of the steps will be performed on the command line in a terminal window.

Open a terminal by right clicking the desktop and selecting "Open Terminal".

#### Prepare the Installation Media

- 1. Rational ClearCase V7.1.1 is part number CZ9XJML. Assuming that this has been downloaded or provided as CZ9XJML.zip, move this file to the active node., in directory /RCC.
- 2. Extract the archive by performing the following commands in the terminal.

cd /RCC

unzip CZ9XJML.zip

A directory named **disk1** will be created.

#### **Obtain Licenses**

In this section, the user navigates to the licensing page on the active and standby nodes, determines the MAC addresses of the nodes, and then uses them to generate licenses.

The Rational licensing page is found at the following URL. <u>https://licensing.subscribenet.com/control/ibmr/login</u>.

Open a web browser and navigate to the Rational licensing page.
 Follow the links to Rational License Key Center and then click Continue.

| <u>F</u> ile <u>E</u> dit <u>V</u> iew Hi <u>s</u> tory <u>B</u> ookmarks <u>T</u> ools <u>H</u> elp                                                                                                    |
|----------------------------------------------------------------------------------------------------|
| 💠 👻 😂 🖀 📔 subscribenet.com https://licensing.subscribenet.com/c 🖓 🗸 Google                                                                                                    |
| Most Visited ✓ <sup>2</sup> □IBM ✓                                                                                                    |
| 🐻 Rational License Key Center : Login 🖶                                                                                                    |
| IBM. Rational. software<br>IBM <sup>®</sup> Rational <sup>®</sup> License Key Center<br>Hosted by Intraware, Inc.                                                                                                    |
| Email address                                                                                                    |
| License Key Center Password                                                                                                    |
| Remember my password until l logout                                                                                                    |
| Forgot your password?   Don't have a password?   Need other assistance?                                                                                                    |
|                                                                                                    |
| A criterion Kit Video New                                                                                                    |
| The new <u>Downloading Activation Kits Video</u> steps you through downloading your activation kit for RTC,<br>RQM, RAD, RSA and other Rational products (9:27)                                                                                                    |
| Basic Training Videos     Module 1 - What is the Rational License Key Center? (2:35)     Module 2 - Your Company's Data Structure in IBM (4:22)     Module 3 - Logging into the License Key Center (8:00)     Module 4 - Navigating the License Key Center (10:29)     Module 5 - Moving Your License Keys, Changing Servers or Hardware (5:25) |

4. Enter your ID and password to log in.

Navigate to the link for Rational ClearCase.

On the "My License Keys" page, select <u>IBM Rational ClearCase Floating License Key</u> (Classic ClearCase license manager)

5. The "Select License Key" page loads.

Choose the appropriate license and click Next.

6. The "Quantities and Host Information" page loads.

| I bost D.*       Effermet Address (Windows, Linux or UNIX)          I bostname *                                                                                                    | Existing hosts                                                                     | Use existing host                                                                                                    |
|----------------------------------------------------------------------------------------------------|------------------------------------------------------------------------------------|----------------------------------------------------------------------------------------------------|
|                                                                                                    | Host ID *                                                                          | Ethernet Address (Windows, Linux or UNIX)                                                                                                    |
|                                                                                                    | ? Hostname *                                                                       |                                                                                                    |
| Description     Advanced users (optional) - For high-availability environments, license servers can run in a redundant 3-se cluster. It you want to use this option, enter both redundant servers below as well as the primary server abov including port numbers.     Idstiname *     Bott     Description     Hostinare *     Hostinare *    | 2 Port                                                                             |                                                                                                    |
| Advanced users (optional) - For high-availability environments, licence servers can run in a redundant 3-<br>cluster. Hyow want to use this option, enter both redundant servers below as well as the primary server abov<br>including port numbers.<br>2 Hostine*<br>2 Port<br>2 Post<br>1 Hostine*<br>2 Hostine*<br>2 Hostine*<br>2 Hostine* | 2 Description                                                                      |                                                                                                    |
| Hostname*       Description       HostlD*       Description       HostlD*       Description                                                                                                    | Advanced users (op<br>cluster. If you want t<br>including port numb<br>P Host ID * | tional) - For high-availability environments, license servers can run in a redundant 3-ser<br>u use this option, enter both redundant servers below as well as the primary server above,<br>ers. |
| 2) biostame*  2) Ped  2) Pestición  2) HostiD*  2) HostiD*  2) Hostiname*  2) Note                                                                                                    | _                                                                                  |                                                                                                    |
| Padt                                                                                                    | Hostname *                                                                         |                                                                                                    |
| i> Description           i> Host ID *           i> Host non-           i> Host non-                                                                                                    | Port                                                                               |                                                                                                    |
| ibitilo*         •           ibitilo*         •           ibitilo*         •           ibitilo*         •                                                                                                    | 2 Description                                                                      |                                                                                                    |
| i Hostname                                                                                                    |                                                                                    |                                                                                                    |
|                                                                                                    | Host ID *                                                                          |                                                                                                    |
|                                                                                                    | Host ID *                                                                          | <b>\$</b>                                                                                                    |
|                                                                                                    | <ul> <li><u>Host ID</u> •</li> <li><u>Hostname</u> •</li> </ul>                    |                                                                                                    |

This page provides tools to determine the MAC addresses of the nodes, however those provided for Linux do not operate on the zLinux architecture.

#### 7. **Determine the MAC Address**

On the active node, in a terminal window enter the following command.

Page 14 of 85 <u>http://www.ibm.com/support/techdocs</u> – WP101738 © International Business Machines Corporation 2010

#### ifconfig | grep Hwaddr

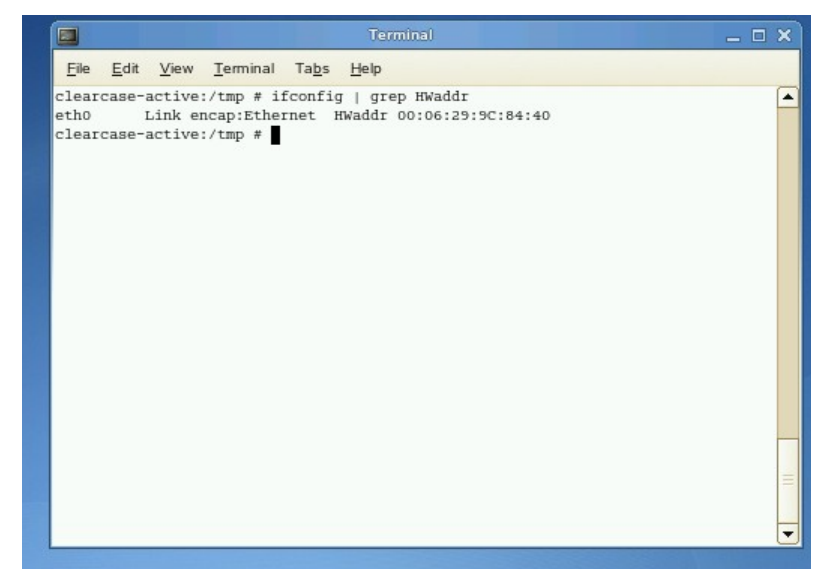

Make note of the address after HWaddr. In this case,

#### 00:06:29:9C:84:40

8. Return to the "Quantities and Host Information" page on the licensing web site.

"Number of Keys to generate" 100

#### **Primary Host**

| HostID   | MAC address of the active node |
|----------|--------------------------------|
| Hostname | Hostname of the active node    |

|                                                                                    | <b>√</b>                                                                   |                                                                                                    |                                            |                                        |
|------------------------------------------------------------------------------------|----------------------------------------------------------------------------|----------------------------------------------------------------------------------------------------|--------------------------------------------|----------------------------------------|
| Rational License Key (<br>ay orders<br>fiew order history<br>create eval key order | Quantities and                                                             | d Host Information                                                                                                    |                                            |                                        |
| oin new account                                                                    | For floating keys, en<br>previous page. You<br>information. Select th      | iter the quantity of license keys you would like to generate for<br>may enter a value up to the number of keys available. Select<br>he name of the item for pop-up help. | r each of the items<br>a host from the lis | selected on the<br>t or enter new host |
| references<br>Change password<br>Imail preferences<br>Iroduct preferences          | Watch the short in<br>Entering your                                        | nstructional video<br>host information (9.27)                                                                                                    |                                            |                                        |
| Getting help<br>Juick guides<br>multilingual)                                      |                                                                            |                                                                                                    | Number of keys<br>available                | Number of keys<br>to generate          |
| ransition Guide<br>fideo tutorials<br>AQ                                           | IBM Rational Clea                                                          | arCase Floating License Key (FLEXIm license manager for v7.0)                                                                                                    | 30716                                      | 100                                    |
| anguage                                                                            | Select an existing h                                                       | ost from the list or enter a new one                                                                                                    |                                            |                                        |
| nglish<br>日本語 (Japanese)<br>반국어 (Korean)                                           | Host ID *                                                                  | Ethernet Address (Windows, Linux or UNIX)                                                                                                    |                                            |                                        |
| ogout                                                                              | Hostname *                                                                 | 00:06:29:9C:84:40                                                                                                    | _                                          |                                        |
|                                                                                    | 2 Port                                                                     |                                                                                                    |                                            |                                        |
|                                                                                    | Advanced users<br>3-server cluster. If<br>above, including  <br>1 HostiD * | (optional) - For high-availability environments, license se<br>you want to use this option, enter both redundant servers b<br>port numbers.                              | rvers can run in a<br>elow as well as the  | redundant<br>primary server            |
|                                                                                    | 2 Port                                                                     |                                                                                                    |                                            |                                        |
|                                                                                    | 2 Description                                                              |                                                                                                    |                                            |                                        |
|                                                                                    | Host ID *                                                                  |                                                                                                    |                                            |                                        |
|                                                                                    | Hostname *                                                                 | [                                                                                                    |                                            |                                        |
|                                                                                    | 2 Port                                                                     |                                                                                                    |                                            |                                        |

#### Click Generate.

- 9. On the next page, the license is displayed.
  Click the Download License Keys button.
  Save the file for when it is needed in the installation process.
- 10. Repeat the same steps for the standby node.

#### **Active Node**

This section installs the ClearCase server on the active node.

Version 7.1.1.1 is required for SLES 10 SP3

#### Prepare the Operating System

Update the file limits for the server.
 For best results the number of file handles available to the system must be increased.

Page 16 of 85 <u>http://www.ibm.com/support/techdocs</u> – WP101738 © International Business Machines Corporation 2010 Edit file /etc/security/limits.conf Add the following 2 lines \* soft nofile 4096 \* hard nofile 4096 Log out and log back in for these limits to take effect. Enter the command ulimit -a and verify the max number of open files is 4096.

- Create the ClearCase user group and admin user. groupadd ccgroup useradd -G ccgroup ccadmin
   Set the password for ccadmin passwd ccadmin
   Enter a password when prompted.
- 3. ClearCase requires the 32bit library of libstdc++.

Use YaST to install libstdc++33-32bit

#### Install ClearCase

The Installation Manager is used to install the ClearCase server.
 Navigate to /RCC/disk1 and start the install with launchpad.sh.

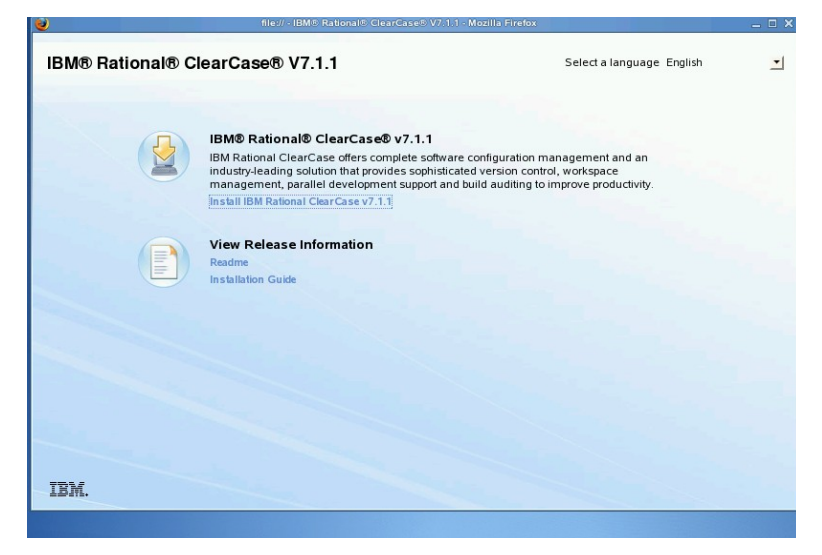

The launchpad welcome page loads. Select Install IBM Rational ClearCase v7.1.1

2. The Installation Manager loads to the "select packages" page. There may be more recent versions available. Installation Manager can check and install them.

Page 17 of 85 <u>http://www.ibm.com/support/techdocs</u> – WP101738 © International Business Machines Corporation 2010 Check the box Show all versions and select Check for other versions and extensions.

3. The results indicate that Version 7.1.1.1 and Rational ClearCase is available, but Installation Manager 1.3.4 is required first.

| nstall Packages                                                                                                    |                                                                                                    |                                                                    |                                                                                                    |
|----------------------------------------------------------------------------------------------------|----------------------------------------------------------------------------------------------------|--------------------------------------------------------------------|----------------------------------------------------------------------------------------------------|
| Sener the participation mater.                                                                                                    |                                                                                                    |                                                                    | and the second second se |
| Installation Declarate                                                                                                    | Status                                                                                                    | Mandas                                                             | Linner Key Tore                                                                                                    |
|                                                                                                    | Status                                                                                                    | vendor                                                             | Cicense Key Type                                                                                                    |
| O I I I I I I I I I I I I I I I I I                                                                                                    |                                                                                                    | IBM                                                                | No key required                                                                                                    |
| V I IBMB RationalB ClearCaseB                                                                                                    |                                                                                                    |                                                                    |                                                                                                    |
| Urrsion 7.1.1                                                                                                    |                                                                                                    | IBM                                                                |                                                                                                    |
| 🔲 🗓 Version 7.1.1.1                                                                                                    |                                                                                                    |                                                                    |                                                                                                    |
|                                                                                                    |                                                                                                    |                                                                    |                                                                                                    |
| ✓ Show <u>a</u> ll versions                                                                                                    |                                                                                                    |                                                                    | Qheck for Other Versions and Extensions                                                                                                    |
| Details<br>IMM Reliansk® GearCese® 7.1.1.1<br><sup>®</sup> https://www.immediation.com/or interaction package requires Installat<br>Comprehensis software configuration management that helps teams control exerp<br>management, and hilfed Change Management Mars Helps<br>• Repository: http://public.dhs.bm.com/uptiver/lationalsdpheam/2111/cc/imu.31 | tion Manager version "1.3.4" or later. The ru<br>thing that evolves in the development proce<br>90/updates/ | nning Installation Manager is ve<br>css. Features Snapshot and Dyr | nion "1.3.3".<br>amic Viewa, advanced build                                                                                                    |
|                                                                                                    |                                                                                                    |                                                                    |                                                                                                    |
|                                                                                                    | (                                                                                                    | < Back Next >                                                      | instal Cancel                                                                                                    |

Begin by installing Installation Manager 1.3.4

#### Select Next.

4. Follow the instructions on the screens to install Installation Manager V1.3.3.

| Install Packages |                                                                                                    | -                            |
|------------------|----------------------------------------------------------------------------------------------------|------------------------------|
|                  | The packages are installed. <u>View Log File</u>                                                                              |                              |
|                  | The following package was installed into package group IBM Installation Manager:                                              |                              |
|                  | IBM® Installation Manager                                                                                                    |                              |
|                  |                                                                                                    |                              |
|                  |                                                                                                    |                              |
|                  |                                                                                                    |                              |
|                  |                                                                                                    |                              |
|                  |                                                                                                    |                              |
|                  |                                                                                                    |                              |
|                  |                                                                                                    |                              |
|                  |                                                                                                    |                              |
|                  |                                                                                                    |                              |
|                  |                                                                                                    |                              |
|                  |                                                                                                    |                              |
|                  |                                                                                                    |                              |
|                  |                                                                                                    |                              |
|                  | Click on "Restart Installation Manager" to launch the new Installation Manager and to start installation of other package(s). |                              |
|                  |                                                                                                    |                              |
| 3                |                                                                                                    | Restart Installation Manager |
| Computer         | [] [Terminal] [] [] [] [] [] [] [] [] [] [] [] [] [] [                                                                        | 🔲 👝 Tue May 11, 13:44 🎇      |

Upon completion, select Restart Installation Manager.

#### 5. **Upgrade Installation Manager**

When the Installation Manager reloads, select **File -> Preferences -> Updates**.

Check the box for Search for Installation Manager Updates.

Select OK.

On the Installation Manager welcome page, select Install.

Installation Manager will now check for updates and prompt the user that a new version is available. Select **OK** to install Installation manager V1.3.4

| <u> </u>              | IBM Installation Manager     | _ 0 3 |
|-----------------------|------------------------------|-------|
| Eile Help             |                              |       |
| IBM. Installation Mar | ager                         |       |
|                       | Program Information X        |       |
|                       | Updating Instalation Manager |       |
|                       | Cancel                       |       |
|                       | Modify Uninstall Uninstall   |       |
|                       |                              |       |
|                       |                              |       |
|                       |                              |       |

Upon completion, select **OK** to restart the Installation Manager.

6. The Installation Manager must be launched from the ClearCase launchpad. Close the running instance of Installation Manager.

On the launchpad welcome screen, that should still be running, select **Install IBM Rational ClearCase v7.1.1**.

7. The Installation Manager loads to the "select packages" page.

Check the box Show all versions and select Check for other versions and extensions.

- 8. The package screen indicates that version 7.1.1.1 is available. Verify that it is selected and click **Next**.
- 9. The installation screens are displayed.

To Continue, accept the licenses.

Indicate a path for shared Installation Manager resources.

Create a new package group.

Select required languages.

Select ClearCase Full Function Installation.

Accept the default for the temporary directory.

Page 19 of 85<a href="http://www.ibm.com/support/techdocs">http://www.ibm.com/support/techdocs</a> - WP101738

Registry server: Enter the IP address for the active node.

Unix Registry Region: A unique name such as zlinux

Choose to rebuild the MVS module. Select the path to the kernel src, such as /usr/src/linux-2.6.16.60-0.54.5-obj/s390/default

Select "Atria Licensing".

Choose "On my local host" and enter your ClearCase license for the active node.

10. On the summary screen, select **Install**.

This can take several minutes to complete.

| The packages are installed. <u>Vew Lop File</u><br>The totowing package was installed into package group IBM Rational SQLC:<br>The following Dackage was installed into package group IBM Rational SQLC:<br>The following Dackage was installed into the second second se | 4                                                                                                    |
|----------------------------------------------------------------------------------------------------|----------------------------------------------------------------------------------------------------|
| The packages are initialized. <u>View Log File</u> The following package was initialized into package group IBM Restoral SOLC:                                                                                                    |                                                                                                    |
| The following package was installed into package group IBM Rational SDLC.           Image: Static Static Sta                         |                                                                                                    |
| ♥ (i) IBM® Rational® ClearCase®     (i) ClearCase Full Function Installation                                                                                                    |                                                                                                    |
|                                                                                                    |                                                                                                    |
|                                                                                                    |                                                                                                    |
|                                                                                                    |                                                                                                    |
|                                                                                                    |                                                                                                    |
|                                                                                                    |                                                                                                    |
|                                                                                                    |                                                                                                    |
|                                                                                                    |                                                                                                    |
|                                                                                                    |                                                                                                    |
|                                                                                                    |                                                                                                    |
| Note: If the packages support rollback, the temporary directory contains rollback files for installed packages. You can delete the files on the <u>Files for rollback</u> preference page.                                                                                                    |                                                                                                    |
|                                                                                                    | Einish                                                                                                    |
|                                                                                                    | Note: If the packages support rollback, the temporary deectory contains rollback files for initialled packages. You can detete the files on the <u>Flass for initiality</u> preference page. |

Upon completion, click Finish.

- 11. Close the launchpad screen.
- 12. Make the commonly used ClearCase commands available to users.

ln -s /opt/rational/clearcase/bin/cleartool /usr/bin/

- ln -s /opt/rational/clearcase/bin/clearlicense /usr/bin
- ln -s /opt/rational/clearcase/etc/clearcase /usr/bin
- 13. Configure ClearCase to be a registry server.

Create the file /var/adm/rational/clearcase/config/rgy\_svr.conf and enter the string master.

Stop and start ClearCase.

Clearcase stop clearcase start

14. Set the registry password.

Page 20 of 85<a href="http://www.ibm.com/support/techdocs">http://www.ibm.com/support/techdocs</a> - WP101738

```
/opt/rational/clearcase/etc/rgy_passwd
```

Enter a password when prompted.

The active node now has the ClearCase infrastructure installed and ready to use.

# Samba (Use Case 1 only)

Samba is an Open Source suite that provides file and print services to SMB/CIFS clients. Samba allows for interoperability between Linux/Unix servers and Windows-based clients. To expose locally mounted disks on the Linux Server image to ClearCase Windows clients SAMBA is required. If SoNAS or other NAS device is used this is not required as NAS devices support CIF, thus clients can connect directly to device

For a Windows workstation to have acess to the ClearCase infrastructure running on Linux on System *z*, the server must have Samba installed and configured.

This section installs and configures Samba on the ClearCase server.

# Install Samba

- The Samba infrastructure is installed using the standard Linux distribution utilities. On SLES, enter yast2 in the terminal.
- The YaST Control Center launches.
   Select Software in the left hand menu pane, and then Software Management.
- 3. The Software Management screen is displayed.

|                                                                   | YaS         | 12@lic3      |      |              |                |             |             | _ [ |
|-------------------------------------------------------------------|-------------|--------------|------|--------------|----------------|-------------|-------------|-----|
| e <u>P</u> ackage <u>E</u> xtras <u>H</u> elp                     |             |              |      |              |                |             |             |     |
| iller: Search                                                     | Package     | Summary      | Size | Avail. Ver.  | Inst. Ver.     | Source      |             |     |
|                                                                   |             |              |      |              |                |             |             |     |
| Searc <u>h</u> :                                                  |             |              |      |              |                |             |             |     |
|                                                                   |             |              |      |              |                |             |             |     |
| Search                                                            |             |              |      |              |                |             |             |     |
|                                                                   |             |              |      |              |                |             |             |     |
| Search in                                                         |             |              |      |              |                |             |             |     |
| X Name                                                            |             |              |      |              |                |             |             |     |
| X Summary                                                         |             |              |      |              |                |             |             |     |
| Description                                                       |             |              |      |              |                |             |             |     |
| RPM "Provides"                                                    | 1.5         |              |      |              |                |             |             |     |
| RPM "Reguires"                                                    |             |              |      |              |                |             |             |     |
|                                                                   | 1.1         |              |      |              |                |             |             |     |
| earch Mode:                                                       |             |              |      |              |                |             |             |     |
| Contains                                                          |             |              |      |              |                |             |             |     |
|                                                                   |             |              |      |              |                |             | ******      | _   |
| _ Case Sensitive                                                  | Description | Technical Da | ta   | Dependencies | <u>V</u> ersio | ns File Lis | d Change Lo | 9   |
|                                                                   |             |              |      |              |                |             |             |     |
|                                                                   |             |              |      |              |                |             |             |     |
|                                                                   |             |              |      |              |                |             |             |     |
| ame Disk Usage Used Free Total                                    |             |              |      |              |                |             |             |     |
| 21% 3.9 GB 13.9 GB 17.8 GB                                        |             |              |      |              |                |             |             |     |
|                                                                   |             |              |      |              |                |             |             |     |
| 20% 29.6 MB 116.0 MB 145.6 MB                                     |             |              |      |              |                |             |             |     |
| xxxx 29.6 MB 116.0 MB 145.6 MB<br>hared 1% 148.6 MB 8.8 GB 9.0 GB |             |              |      |              |                |             |             |     |

Use the Search box to search for "samba".

4. The package screen is populated with samba related packages.

| 2 nobody's x11 desktop (sonnf1:1)                                                                                                    |                                                                                                    |                              |                          |                     |                |                                                                                                    | _ 0    |
|----------------------------------------------------------------------------------------------------|----------------------------------------------------------------------------------------------------|------------------------------|--------------------------|---------------------|----------------|----------------------------------------------------------------------------------------------------|--------|
| YaST2@sonnfl 🥘                                                                                                    |                                                                                                    |                              |                          |                     |                |                                                                                                    | - 8    |
| ile <u>P</u> ackage <u>E</u> xtras <u>H</u> elp                                                                                                    |                                                                                                    |                              |                          |                     |                |                                                                                                    |        |
| Ellar Search                                                                                                    | Package                                                                                                    | Summary                      |                          | Size                | Avail. Ver.    | Inst. Ver.                                                                                                    | Source |
| iten.                                                                                                    | kdebase3-samba                                                                                                    | KDE Base package: Windo      | ws Connection Module     | 227.2 K             | 3.5.1-69.76.22 | 3.5.1-69.76.22                                                                                                    |        |
|                                                                                                    | Idapsmb                                                                                                    | Tool to administer Samba's   | LDAP backend             | 74.8 K              | 1.346-24.5.5   |                                                                                                    |        |
| Search:                                                                                                    | libmsroc                                                                                                    | Samba msrpc Library          |                          | 2.4 M               | 3.0.36-0.5.5   |                                                                                                    |        |
|                                                                                                    | Iibsmbclient                                                                                                    | Samba Client Library         |                          | 2.4 M               | 3.0.36-0.5.5   | 3.0.36-0.5.5                                                                                                    |        |
| samba                                                                                                    | libsmbclient-32bit                                                                                                    | Samba Client Library         |                          | 2.0 M               | 3.0.36-0.5.5   | 3.0.36-0.5.5                                                                                                    |        |
| Search                                                                                                    | nautilus-share                                                                                                    | A Quick and Easy Way to S    | Share Folders in Nautilu | s via Samba 210.0 K | 0.6.4-31.18.26 | 5                                                                                                    |        |
|                                                                                                    | samba                                                                                                    | A SMB/ CIFS File, Print a    | nd Authentication Server | 10.2 M              | 3.0.36-0.5.5   |                                                                                                    |        |
|                                                                                                    | samba-32bit                                                                                                    | A SMB/ CIFS File, Print a    | nd Authentication Server | 973.1 K             | 3.0.36-0.5.5   |                                                                                                    |        |
| Search in                                                                                                    | samba-client                                                                                                    | Samba Client Utilities       |                          | 28.0 M              | 3.0.36-0.5.5   |                                                                                                    |        |
| X Name                                                                                                    | samba-client-32bit                                                                                                    | Samba Client Utilities       |                          | 927.1 K             | 3.0.36-0.5.5   |                                                                                                    |        |
| X Summary                                                                                                    | samba-doc                                                                                                    | Samba Documentation          |                          | 24.4 M              | 3.0.36-0.5.5   |                                                                                                    |        |
| Description                                                                                                    | samba-krb-printing                                                                                                    | Wrapper binary for kerber    | ized printing            | 7.9 K               | 3.0.36-0.5.5   |                                                                                                    |        |
|                                                                                                    | samba-odb                                                                                                    | PDB-Modules                  |                          | 6.5 K               | 3.0.28-0.8     |                                                                                                    |        |
| RPM "Provides"                                                                                                    | samba-python                                                                                                    | Samba Python Modules         |                          | 19.6 M              | 3 0 36-0 5 5   |                                                                                                    |        |
| RPM "Reguires"                                                                                                    | samba-vscan                                                                                                    | On-Access Virus Scanning     | with Samba               | 612.8 K             | 0.3.6b-42.5.5  |                                                                                                    |        |
|                                                                                                    | samba-winbind                                                                                                    | Winbind Daemon and Too       | 1                        | 5.1 M               | 3036055        |                                                                                                    |        |
|                                                                                                    | samba-winbind-32                                                                                                    | bit Winbind Daemon and Too   | 1                        | 54.3 K              | 3 0 36-0 5 5   |                                                                                                    |        |
| Search Mode:                                                                                                    | vasQ-samba-client                                                                                                    | YaST2 - Samba Client Cor     | nfiguration              | 267.2 K             | 2.13.42-0.4.9  | 2.13.42-0.4.9                                                                                                    |        |
| Contrar Ind                                                                                                    | vast2-samba-server                                                                                                    | YaST2 - Samba Server Co      | onfiguration             | 344.8 K             | 2 13 24-0 3    | 2 13 24-0 3                                                                                                    |        |
| Contains                                                                                                    |                                                                                                    |                              |                          |                     |                |                                                                                                    |        |
|                                                                                                    |                                                                                                    |                              |                          |                     |                |                                                                                                    |        |
| Case Sensitive                                                                                                    |                                                                                                    |                              |                          |                     |                |                                                                                                    |        |
|                                                                                                    | Description Technic                                                                                                    | al Data Dependencies         | Versions File List       | Change Log          |                |                                                                                                    |        |
|                                                                                                    |                                                                                                    |                              | 1                        |                     |                |                                                                                                    |        |
|                                                                                                    | samba-client - Sam                                                                                                    | ba Client Utilities          |                          |                     |                | 22 3 5 1467 76 22<br>5<br>5 3 0 3040 5 5<br>5 3 0 3040 5 5<br>5 20 20<br>6 5<br>5 5<br>5 5<br>5 9 2 13 42 0 4 9<br>2 13 42 0 4 9<br>2 13 42 0 4 9 |        |
|                                                                                                    |                                                                                                    |                              |                          |                     |                |                                                                                                    |        |
|                                                                                                    | This package contains                                                                                                    | all programs that are needed | to act as a Samba clien: | This includes smbm  | ount           |                                                                                                    |        |
|                                                                                                    | in participation of the second second s | an programs marare necess    |                          |                     |                |                                                                                                    |        |
|                                                                                                    |                                                                                                    |                              |                          |                     |                |                                                                                                    |        |
|                                                                                                    |                                                                                                    |                              |                          |                     |                |                                                                                                    |        |
| in the second second se |                                                                                                    |                              |                          |                     |                |                                                                                                    |        |
| Jame Disk Usage Used Free Total                                                                                                    |                                                                                                    |                              |                          |                     |                |                                                                                                    |        |
| 15% 5.3 GB 28.3 GB 33.6 GB                                                                                                    |                                                                                                    |                              |                          |                     |                |                                                                                                    |        |
| View 15% 5.3 GB 28.3 GB 33.6 GB                                                                                                    |                                                                                                    |                              |                          |                     |                |                                                                                                    |        |
| 770 13.0 MB 100.4 MB 194.0 MB                                                                                                    |                                                                                                    |                              |                          |                     |                |                                                                                                    |        |
| ontibm/IMShared 0% 3248 MR 113 9 CR 114 2 CR                                                                                                    |                                                                                                    |                              |                          |                     |                |                                                                                                    |        |

Page 22 of 85<a href="http://www.ibm.com/support/techdocs">http://www.ibm.com/support/techdocs</a> - WP101738

Install samba, samba-32bit, samba-client, and samba-doc.

- 5. Upon successful completion, close YaST.
- 6. Configure the samba service to start automatically.

chkconfig smb on chkconfig nmb on

Start the samba related services.
 rcsmb start
 rcnmb start

## Samba Web Administration Tool

The Samba Web Administration Tool (SWAT), provides a Web accessible configuration tool. It must be configured before it is available for use.

#### **Enable SWAT**

1. Edit file /etc/xinetd.d/swat giving the disable parameter a value of no.

Comment out the line **only\_from** with a **#** to allow access from other machines.

| <pre># SWAT servic {</pre> | is the Samba Web<br>e swat | Ad | ministration Tool. |          |     |
|----------------------------|----------------------------|----|--------------------|----------|-----|
|                            | socket type                | =  | stream             |          |     |
|                            | protocol                   | =  | tcp                |          |     |
|                            | wait                       | =  | no                 |          |     |
|                            | user                       | =  | root               |          |     |
|                            | server                     | =  | /usr/sbin/swat     |          |     |
| #                          | only_from                  | =  | 127.0.0.1          |          |     |
|                            | log_on_failure             | += | USERID             |          |     |
|                            | disable                    | =  | no                 |          |     |
| }                          |                            |    |                    |          |     |
| ~                          |                            |    |                    |          |     |
| "/etc/                     | xinetd.d/swat" 12          | L, | 278C               | 11,23-30 | All |

Save and close the file.

2. The xinetd service needs to be restarted to take effect.

/etc/init.d/xinetd stop
/etc/init.d/xinetd start

On the node, use a web browser to navigate to <u>http://localhost:901</u>
 A screen prompting for User Name and Password is displayed.

Page 23 of 85<a href="http://www.ibm.com/support/techdocs">http://www.ibm.com/support/techdocs</a> – WP101738

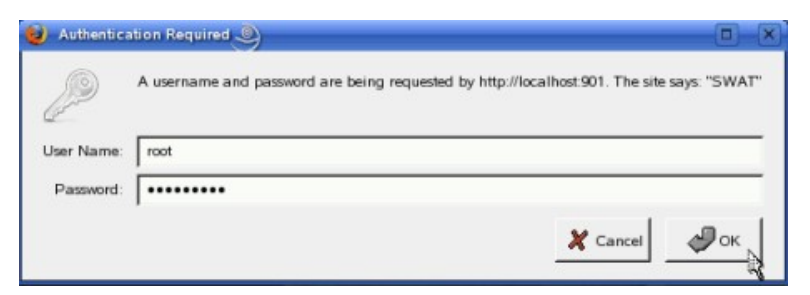

Enter the **root** id and password.

4. The SWAT home page loads.

| sanjba                                                                                                    |
|----------------------------------------------------------------------------------------------------|
| Image: Shares     Image: Shares     Imag |
| Velcome to SWAT!                                                                                                    |
| ease choose a configuration action using one of the above buttons                                                                                                    |
| amba Documentation                                                                                                    |
| • Daemons                                                                                                    |
| <ul> <li>smbd - the SMB daemon</li> </ul>                                                                                                    |
| <ul> <li>nmbd - the NetBIOS nameserver</li> </ul>                                                                                                    |
| • winbindd - the winbind daemon                                                                                                    |
| Configuration Files                                                                                                    |
| <ul> <li><u>smb.conf</u> - the main Samba configuration file</li> </ul>                                                                                                    |
| <ul> <li><u>Imhosts</u> - NetBIOS hosts file</li> </ul>                                                                                                    |
| <ul> <li><u>smbpasswd</u> - SMB password file</li> </ul>                                                                                                    |
| Administrative Utilities                                                                                                    |
| <ul> <li><u>smbcontrol</u> - send control messages to Samba daemons</li> </ul>                                                                                                    |
| <ul> <li><u>smbpasswd</u> - managing SMB passwords</li> </ul>                                                                                                    |
| • <u>SWAT</u> - web configuration tool                                                                                                    |
| <ul> <li><u>net</u> - tool for administration of Samba and remote CIFS servers</li> </ul>                                                                                                    |
| <ul> <li><u>pdbedit</u> - Samba user account management tool</li> </ul>                                                                                                    |
| 9 tdbbackup - Tool for backing up TDB databases                                                                                                    |

#### Configure the server

This section uses the SWAT interface to configure the Samba server.

1. On the SWAT home page, select the link for **Globals**.

Page 24 of 85 <u>http://www.ibm.com/support/techdocs</u> – WP101738 © International Business Machines Corporation 2010

|                   |                                      |                  | san                  | <b>b</b> | 7           |          |  |
|-------------------|--------------------------------------|------------------|----------------------|----------|-------------|----------|--|
| НОМ               |                                      | RES PRIN         | TERS WIZARD          | O STATUS | VIEW        | PASSWORD |  |
| Glob              | al Parameters                        |                  |                      |          |             |          |  |
| Current<br>Change | View Is:  Basic Ad View To: Basic Ad | vanced<br>vanced |                      |          |             |          |  |
| Comn              | nit Changes   Reset Valu             | ies              |                      |          |             |          |  |
| Help              | workgroup                            | WORKGRO          | IP                   |          | Set Default |          |  |
| Help              | realm                                | Worktorto        |                      |          | Set Default |          |  |
| Help              | netbios name                         | SONNE1           |                      |          | Set Default |          |  |
| Help              | server string                        | Samba 3.0.3      | 6-0.5.5-2195-SUSE-CO | DE10     | Set Default |          |  |
| Help              | interfaces                           |                  |                      |          | Set Default |          |  |
| Securi            | ty Options                           |                  |                      |          |             |          |  |
| Help              | security                             | USER             | Set Default          |          |             |          |  |
| Help              | auth methods                         |                  |                      | 5        | Set Default |          |  |
| Help              | encrypt passwords                    | Yes 🖌 Se         | et Default           |          |             |          |  |
| Help              | client schannel                      | Auto 🛩 S         | et Default           |          |             |          |  |
| Help              | server schannel                      | Auto 🗸 S         | et Default           |          |             |          |  |
| <u>Help</u>       | map to guest                         | Bad User         | Set Default          |          |             |          |  |
| <u>Help</u>       | guest account                        | nobody           |                      |          | Set Default |          |  |
| <u>Help</u>       | username map                         | /etc/samba/      | username.map         | 3        | Set Default |          |  |
| Help              | invalid users                        |                  |                      | 9        | Set Default |          |  |
| Help              | valid users                          |                  |                      | 9        | Set Default |          |  |
| Help              | admin users                          |                  |                      |          | Set Default |          |  |
| Help              | read list                            |                  |                      | 9        | Set Default |          |  |
| <u>Help</u>       | write list                           |                  |                      | 5        | Set Default |          |  |
| <u>Help</u>       | printer admin                        |                  |                      | 5        | Set Default |          |  |
| <u>Help</u>       | create mask                          | 0775             | Set Default          |          |             |          |  |
| Help              | directory mask                       | 0775             | Set Default          |          |             |          |  |

This page provides an interface to the global samba parameters located in smb.conf.

- 2. No changes are necessary at this point. Make note of the workgroup name, WORKGROUP, that will need to match the Windows workstations that connect to this server.
- Switch to the Advanced page by selecting the Advanced button at the top of the page.
   Locate the username map field and enter /etc/samba/username.map.
   Select Commit Changes at the top of the page.
- 4. Select the **SHARES** tab on the top menu.

| sanjta                                                          |
|-----------------------------------------------------------------|
| HOME GLOBALS SHARES PRINTERS WIZARD STATUS VIEW PASSWORD        |
| Share Parameters                                                |
| Current View Is:  Basic Advanced Change View To: Basic Advanced |
| Choose Share Delete Share                                       |

This page allows for the creation of the shares that will be made available by the Samba server.

5. Configure Samba to share the parent directory of the views and VOBs data directories.

Create a share named **IMShared**. Give a path named /opt/ibm/IMShared Change read only to No. Set hosts allow to all. Change guest ok to Yes. Select Commit Changes.

6. Verify the values by selecting IMShared and selecting **Choose Share**.

| Create      | Chara ) [        |                                |             |
|-------------|------------------|--------------------------------|-------------|
| Create      | Changer Receiva  | Juse                           |             |
| Commi       | IChanges Reserva | lius                           |             |
| Base        | Options          |                                |             |
| Help        | comment          |                                | Set Default |
| <u>Help</u> | path             | /opt/ibm/IMShared/eckd_vob_vbs | Set Default |
| Secur       | rity Options     |                                |             |
| Help        | invalid users    |                                | Set Default |
| <u>Help</u> | valid users      |                                | Set Default |
| <u>Help</u> | admin users      |                                | Set Default |
| <u>Help</u> | read list        |                                | Set Default |
| <u>Help</u> | write list       |                                | Set Default |
| Help        | read only        | No Set Default                 |             |
| Help        | guest ok         | Yes 🗘 Set Default              |             |
| Help        | hosts allow      | all                            | Set Default |
| Help        | hosts deny       |                                | Set Default |
| Brows       | se Options       |                                |             |
| <u>Help</u> | browseable       | Yes 🖨 Set Default              |             |
| Event       | Log Options      |                                |             |
| Help        | available        | No 🗘 Set Default               |             |
| VFS n       | nodule options   |                                |             |
| Help        | vfs objects      |                                | Set Default |

Close the web browser.

7. Some manual configuration is required.

In a terminal window open /etc/samba/smb.conf for editing.

Locate the share for IMShared. If **available = No** for this file, change it to **available = Yes**. **Save** and **Close** the file.

#### Configure the Samba Users

- The username map file that was configured must be created and populated. In a terminal window, create the file. touch /etc/samba/username.map
   Populate the file with the following string. ccadmin = ccadmin
- Configure ccadmin as a Samba user.
   smbpasswd -a ccadmin
   When prompted, enter a password.
   Enable the ccadmin user.
   smbpasswd -e ccadmin
- 3. Restart the services. rcsmb restart

rcnmb restart

The server is now configured to share files through Samba.

# NFS (Use Case 1 only)

Network File System (NFS) is a file and directory sharing mechanism native to Unix and Linux. It will be used by Linux ClearCase workstations to mount the shared views and VOBs. To expose locally mounted disks on the Linux Server image to ClearCase Linux clients NFS is required. If SoNAS or another NAS device is used this is not required as NAS devices support NFS, thus clients can connect directly to device

NFS should be installed on SuSE servers by default. This section steps through the procedure for configuring NFS.

1. Setting up the NFS share requires only to modify a file.

Page 27 of 85 <u>http://www.ibm.com/support/techdocs</u> – WP101738

Edit file /etc/exports to share the parent directory of the views and VOBs data.

Enter the following:

/opt/ibm/IMShared \*(rw,sync,insecure,root\_squash,no\_subtree\_check,fsid=0)

This statement shares the directory, allows all subnets to connect to it, and provides some key parameters

Save and close the file.

2. NFS on SLES uses the nfsserver service to control the server. Start the server and enable it to star automatically.

service idmapd start rcnfsserver start chkconfig nfsserver on

The NFS server is now started and ready to receive client connections.

# Standby Node

The purpose of the standby node is to be identical to the active node. When the system fails over, it must appear to attached clients as if nothing has changed. This document will not reproduce the steps already described in the active node and samba server sections, though they must be repeated for the standby node. This section identifies standby node considerations.

- 1. The standby node must have access to the shared disk used to store the VOB, view, and registry information. If using local ECKD disks which are activated during installation of the operating system, the node will be attached at first log hin. Un-mount the shared disk when first accessing the standby node.
- 2. Separate licensing must be obtained for the standby node. The licenses are dependent on the MAC addresses of the nodes. If it has not already been done, acquire the license for the standby node.
- 3. The registry server on the standby node is the standby node itself. Enter it's IP when prompted during installation, such as 9.82.24.174.
- 4. The standby node requires the same IP connectivity as the active node. Verify the /etc/hosts file has the same hosts file setup as the active node, containing the IP's for both nodes and the service address.
- 5. When setting the registry password, set the same one as on the active node.
- 6. The Samba server's configuration must be identical to the active node's.
- 7. The NFS server's configuration must be identical to the active node's.

Page 28 of 85 <u>http://www.ibm.com/support/techdocs</u> – WP101738

The standby node is now configured to be identical to the active node. It will be configured to take over the ClearCase artifacts in a later chapter.

Page 29 of 85 <u>http://www.ibm.com/support/techdocs</u> – WP101738 © International Business Machines Corporation 2010

# **Chapter 3 Configure ClearCase for HA**

The seamless failover between ClearCase nodes requires the ClearCase data to be accessible from both nodes. The registry, views, and VOBs must be located on shared storage that is mountable to each node.

The POC system uses a root shared directory of **/opt/ibm/IMShared** where the ClearCase data file system is located. The shared directory can either be locally mounted native storage ECKD/FCP or a networked attached storage device. This section provides instructions and considerations for moving the data to a the shared storage.

This section is for the Active Node. The Standby Node will be configured in Chapter 5.

# Shared Storage Directory

If it is not mounted already the shared file system needs to be mounted to /opt/ibm/IMShared directory.

The mount point should be defined in file /etc/fstab, it must have the **noauto** parameter set. Automation will control the mount point and it must not be mounted automatically by the operating system.

The following is the statement from the POC systems /etc/fstab file. /dev/ccvg/cclv /opt/ibm/IMShared ext3 noauto 0 0

To confirm the shared directory is mounted use the df -h command. The shared directory should be listed:

/dev/mapper/ccvg-cclv 115G 327M 109G 1% /opt/ibm/IMShared

#### ECKD Local Storage (Use Case 1)

An example of mounting ECKD disks is to issue the mount command with the partition name of the logical volume with the defined shared mount point.

```
mount /dev/ccvg/cclv /opt/ibm/IMSHARED
```

#### NAS Storag (Use Case 2)

An example of mounting a NAS device is to issue the mount command to the NFS server hosted on the device. The mount command specifies the type, the address, the location of the share, and the local mount point

```
mount -t nfs
sonas.stordemo.wsclab.washington.ibm.com:/ibm/gpfs0/citigrp1
/opt/ibm/IMSHARED
```

Page 30 of 85 <u>http://www.ibm.com/support/techdocs</u> – WP101738

# Registry

This section moves the Registry data to the shared drive.

1. Stop the ClearCase server.

/opt/rational/clearcase/etc/clearcase stop

The command provides feedback similar to: Unmounting VOBs...

- 2. Copy the rgy directory to the shared file system. cp -rp /var/adm/rational/clearcase/rgy /opt/ibm/IMShared
- 3. Rename the old registry directory mv /var/adm/rational/clearcase/rgy /var/adm/rational/clearcase/rgy.old
- 4. Create a symbolic link from the local clearcase dir to the shared registry. ln -s /opt/ibm/IMShared/rgy /var/adm/rational/clearcase/rgy

# Service Hostname and IP

The HA environment requires a service hostname and IP address to be used on the active ClearCase server. These values will be used by clients to connect to whichever server is running, making the connection to the backend seamless to the user. All of the version controlled objects created within ClearCase will be identified with this service information and not the configured hostname and IP of the server.

This section configures the node to identify itself with the service hostname and IP.

1. Assign the node an alias IP matching the service IP.

For configuration purposes, the objects need to be defined with the service IP. Do not have the operating system assign this service IP alias automatically. TSA will be configured to control the assignment of the service IP.

ifconfig eth0:1 9.82.24.170 netmask 255.255.255.0 up

Add service IP to /etc/host file if it is not registered to DNS

9.82.24.170 sonccl.washington.ibm.com sonccl

2. Verify the connectivity with the service IP address by pinging the service hostname as it is defined in the /etc/hosts file.

ping sonccl

The feedback provided should show successful communication.

3. The ClearCase server can now define the service hostname as an acceptable alternative.

Page 31 of 85 <u>http://www.ibm.com/support/techdocs</u> – WP101738

Create file /var/adm/rational/clearcase/config/alternate\_hostnames. Give it the contents of the service hostname, sonccl.washington.ibm.com. sonnf2:~ # cat /var/adm/rational/clearcase/config/alternate\_hostnames sonccl.washington.ibm.com

4. ClearCase is now configured to have objects created with the service IP.

Start ClearCase.

## VOB

A version object base is the permanent data repository in which files, directories, and metadata is stored. In an HA environment, the VOB must be associated with the service hostname and IP that will be shared between nodes.

The elements created under version control must be done as the ccadmin not the root user. This will allow the ccadmin user from other platforms to access the VOB.

1. Switch to the ClearCase admin user.

su - ccadmin

2. Verify registry connectivity.

cleartool lsregion

The command should respond with zlinux

3. Create a VOB associated with the service hostname, sonnc1, and located on the shared storage mount point. The following command is one line.

```
cleartool mkvob -tag /vobs/eckd1_vob_vobs -nc -public -host
soncc1.washington.ibm.com -hpath /opt/ibm/IMShared/eckd1_vob_vobs -gpath
/opt/ibm/IMShared/eckd1_vob_vobs /opt/ibm/IMShared/eckd1_vob_vobs
```

Enter the registry password when prompted.

The command should provide feedback similar to: Registry password: Created versioned object base. Host-local path: sonccl.washington.ibm.com:/opt/ibm/IMShared/eckdl\_vob\_vobs Global path: /opt/ibm/IMShared/eckdl\_vob\_vobs VOB ownership:

Page 32 of 85 <u>http://www.ibm.com/support/techdocs</u> – WP101738

```
owner /ccadmin
group /users
Additional groups:
group /ccgroup
```

4. Mount the new VOB.

cleartool mount -all

#### View VOB details

cleartool lsvob

#### Provides the following:

- \* /vobs/eckd1\_vob\_vobs /opt/ibm/IMShared/eckd1\_vob\_vobs public
- 5. View the VOB in more detail.

cleartool describe vob:/vobs/eckd1\_vob\_vobs

#### The following is provided:

```
versioned object base "/vobs/eckd1_vob_vobs"
created 2010-05-18T15:02:54-04:00 by root.root@sonnf1
VOB family feature level: 5
VOB storage host:pathname
"soncc1.washington.ibm.com:/opt/ibm/IMShared/eckd1_vob_vobs"
VOB storage global pathname "/opt/ibm/IMShared/eckd1_vob_vobs"
database schema version: 54
modification by remote privileged user: allowed
atomic checkin: disabled
VOB ownership:
  owner /ccadmin
  group /ccgroup
Attributes:
  FeatureLevel = 5
```

6. If you are having trouble running checkin and checkout out of files that belong to other users or adding new files to the ClearCase source control cleartool **protect** and cleartool **protectvob** might be needed.

#### protectvob (cleartool subcommand, run as "cleartool protectvob")

The protectvob command manages the ownership and group membership of the files and directories in a VOB, by changing the OS-level permissions on files and directories within the VOB storage area.

Common scenarios: Adding, removing or changing a group to the VOB's group list; changing the VOB owner.

#### protect (cleartool subcommand, run as "cleartool protect")

The protect command sets the owner, group, or permissions for elements, shared derived objects, or VOB objects which are maintained in the VOB database.

Page 33 of 85 <u>http://www.ibm.com/support/techdocs</u> – WP101738

The main use of protect is to control access by standard programs to an element or object's data. For example, elements can be made readable by anyone and make others readable by only their group members.

Common scenarios: Changing an element's owner; changing the group on a derived object; changing the group on a branch, label or other metadata; adding or removing the r-w-x permissions for an element.

cleartool protectvob -chown ccadmin -chgrp ccgroup /vobs/eckd1\_vob
cleartool protect -chown ccadmin -chgrp ccgroup -recurse /vobs/eckd1\_vob

#### View

Views provide several important functions:

- Access to VOB data
- Workspaces where users can modify VOB data
- · Short-term storage for other data created during the development process

A typical view contains a combination of versioned artifacts (versions of VOB elements) and unversioned artifacts (view-private files that do not exist in any VOB).

This POC uses Dynamic views. Dynamic views provide transparent access to versions of elements in the VOB and to view-private objects. A dynamic view can access any version of an element selected by the view's config spec as soon as the version is checked in.

The view must be created in association with the service hostname and IP.

1. Continuing as **ccadmin**, create a view that will be used by attached workstations.

Make a parent directory for the views

mkdir /opt/ibm/IMShared/view\_store

Enter the following command as one line.

```
cleartool mkview -tag ccadmin_view_sonas_shrd -host
sonccl.washington.ibm.com -hpath
/opt/ibm/IMShared/view_store/ccadmin_view_sonas_shrd -gpath
/opt/ibm/IMShared/view_store/ccadmin_view_sonas_shrd
/opt/ibm/IMShared/view_store/ccadmin_view_sonas_shrd
```

```
The command will provide feedback similar to:

Created view.

Host-local path:

soncll.washington.ibm.com:/opt/ibm/IMShared/view_store/ccadmin_view_sonas_s

hrd

Global path: /opt/ibm/IMShared/view_store/ccadmin_view_sonas_shrd

It has the following rights:

User : ccadmin : rwx

Group: users : r-x
```

Page 34 of 85 <u>http://www.ibm.com/support/techdocs</u> – WP101738

Other: : r-x

2. Verify the view details.

cleartool lsview -long

The command will provide details similar to:

```
Tag: ccadmin_view_shrd
Global path: /opt/ibm/IMShared/view_store/ccadmin_view_shrd
Server host: sonccl.washington.ibm.com
Region: zlinux
Active: NO
View tag uuid:ef96287f.644411df.863f.02:00:00:00:00:14
View on host: sonccl.washington.ibm.com
View server access path: /opt/ibm/IMShared/view_store/ccadmin_view_shrd
View uuid: ef96287f.644411df.863f.02:00:00:00:14
View owner: /ccadmin
```

# Region

The Windows workstations will belong to an additional region. It must be created on the server.

 Create the windows region. cleartool mkregion -tag windows
 Verify the regions. cleartool lsregion The output should display: windows zlinux

The ClearCase server is now configured and has objects that can be used by a client. The next chapter discusses the installation, configuration, and use of a ClearCase workstation using the configured server.

# **Chapter 4 Configuring a Local client on Workstation**

## Windows Workstation

For Windows workstations, Rational ClearCase depends on a Windows domain controller to synchronize passwords between the workstations and servers. The access permissions of the files are maintained across all the machines using the visioned repository. The POC environment did not have a domain controller available, making it necessary to manually synchronize user ids and passwords on the host, within samba, and on the workstation.

#### Create the Common ClearCase Admin User

1. On the Windows workstation, log in as a user with administrative rights.

Browse to Start  $\rightarrow$  Control Panel  $\rightarrow$  User Accounts  $\rightarrow$  Create a new account.

- 2. Follow the instructions on the screen to create a user named **ccadmin**.
- 3. When the user screen reloads, select the newly created user. The "User Accounts" screen loads.

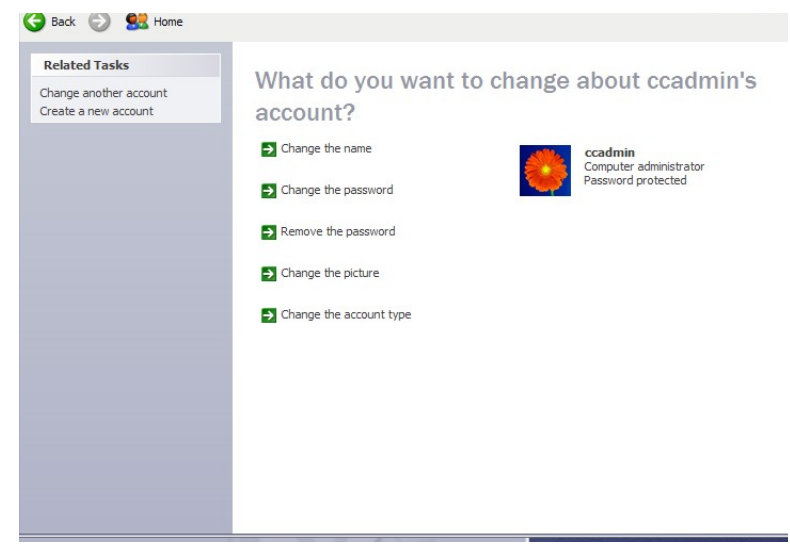

#### Select Change the password.

- 4. On the password screen, enter the same password used for **ccadmin** on the Linux ClearCase server.
- 5. Close the user account screens. ccadmin will now be added to the ccgroup group.

From the **Control Panel**, navigate to **Performance and Maintenance**  $\rightarrow$  **Administrative Tools** and open **computer management**.
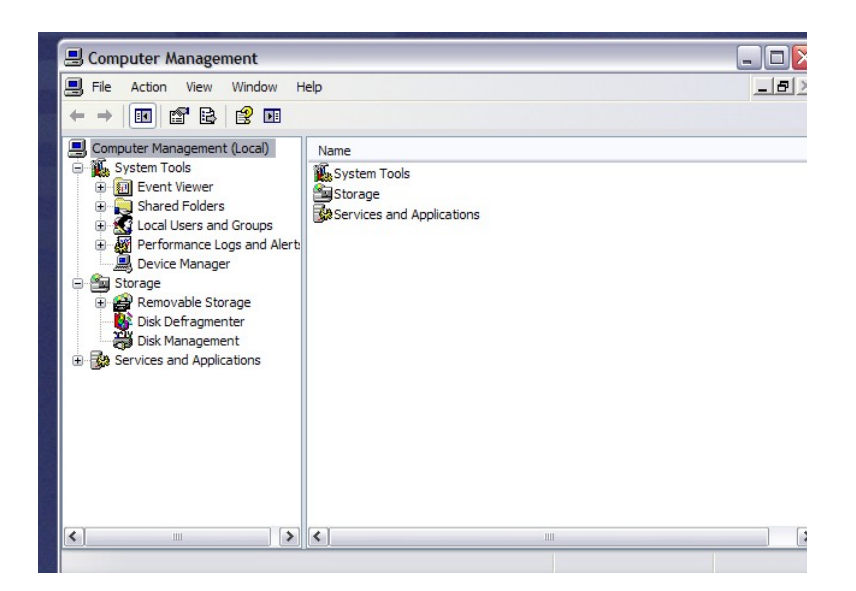

- Browse to System Tools -> Local Users and Groups -> Groups.
   Right click the background of the main window pain and choose New Group.
- 7. In the pop up window, give the group the name of **ccgroup** and add ccadmin as a member.

| 🚇 Computer Management                                                                                                    |                                                                             |
|----------------------------------------------------------------------------------------------------|-----------------------------------------------------------------------------|
| Ele Action View Window                                                                                                    | New Group                                                                   |
| Computer Management (Local)<br>System Tools<br>System Tools<br>Shared Folders<br>Local Users and Groups<br>Users<br>Users<br>Divice Manager<br>Storage<br>Removable Storage<br>Disk Defragmenter<br>Disk Defragmenter<br>Disk Defragment<br>Services and Applications | Group name: Ccgroup Description: Members:  Ccadmin  Add Remove Create Close |
|                                                                                                    |                                                                             |

Click Create.

- 8. **Close** the group page and the Computer Management screen.
- 9. On windows, the primary group is specified when the user's domain account is created. If the user is a member of multiple groups, a user environment variable must be set.

Browse to Start  $\rightarrow$  Control Panel  $\rightarrow$  Performance and Maintenance  $\rightarrow$  System.

Select the Advanced tab and then the Environment Variables button.
 Under the System Variables section, click New.

11. In the pop-up window, enter the following values.

Variable name: CLEARCASE\_PRIMARY\_GROUP

Variable value: ccgroup

Click OK on this window, the Environment Variables Window, and the System Window.

This environment variable will now be set for all users when they log in.

## Establish Connectivity

In the POC environment, the machines' IP addresses were not stored in the DNS. The hosts files must be modified to allow them to refer to each other by name.

1. Edit the hosts file.

Open the file at C:\WINDOWS\system32\drivers\etc\hosts in wordpad.

2. Add entries for the two ClearCase nodes and the service address, for example:

| 9.82.24.170 | sonccl.washington.ibm.com sonccl               |
|-------------|------------------------------------------------|
| 9.82.24.173 | sonnfl.washington.ibm.com sonnfl               |
| 9.82.24.174 | sonnf2.washington.ibm.com sonnf2               |
| 9.82.35.51  | sonas.stordemo.wsclab.washington.ibm.com sonas |

- 3. **Save** and **close** the file.
- 4. Verify connectivity . Open a **command prompt** window and enter the following command. ping sonccl

The response should indicate replies from the server.

Ctl + c to stop the ping.

## Verify Samba Connectivity (Use Case 1)

This section verifies the workstations ability to map to the shared Samba file system on the Linux server. Establish this type of connection when using server locally mounted ECKD or FCP shared storage as in Use Case 1. The current Windows user is an administrator and is required to install ClearCase. This user is not mapped to the Samba share. It will be able to see the available files but not access them. In a later section, the workstation will be switched to the ccadmin user and then a full access test can be performed. This section is for a quick verification.

1. In the Windows Explorer address bar, enter the address for the samba share.

\\soncc1

Page 38 of 85<a href="http://www.ibm.com/support/techdocs">http://www.ibm.com/support/techdocs</a> - WP101738

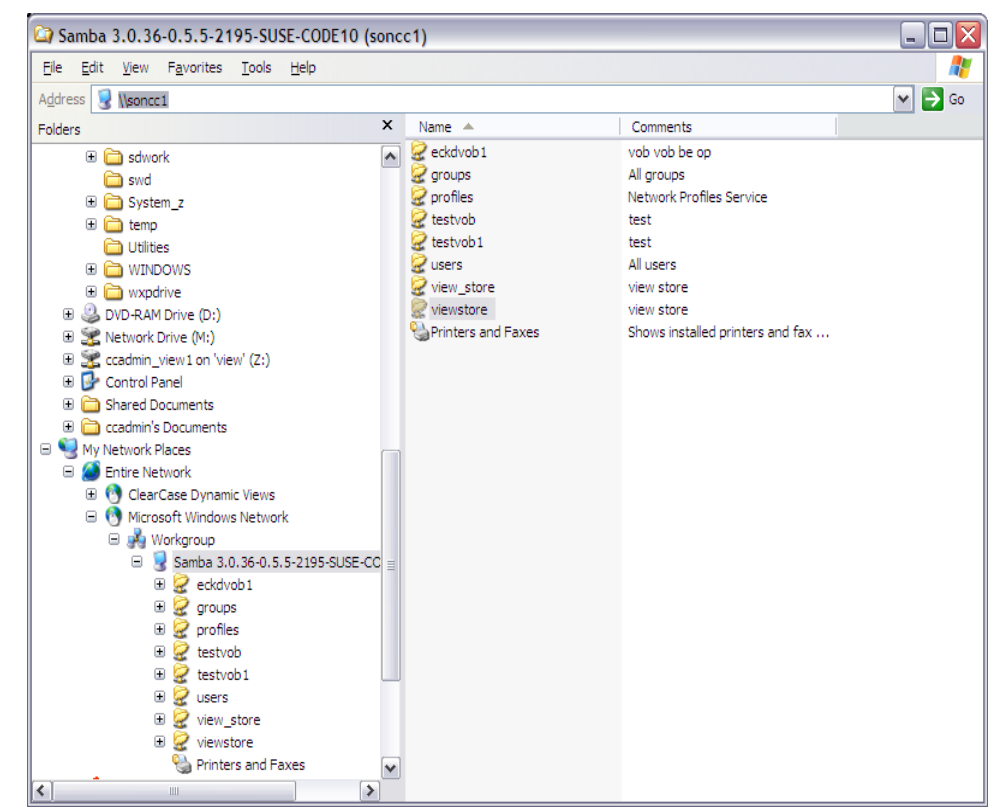

The window should connect and show the shares setup early.

## Verify SoNAS Connectivity (Use Case 2)

This section verifies the workstation ability to map to the shared SoNAS file system on the NAS device. Establish this type of connection when implementing Use Case 2 NAS shared storage. Both the Linux server and workstation are connecting to the same shared storage. To test

1. In the Windows Explorer address bar, enter the address for the samba share.

\\sonas.stordemo.wsclab.washington.ibm.com or \\sonas

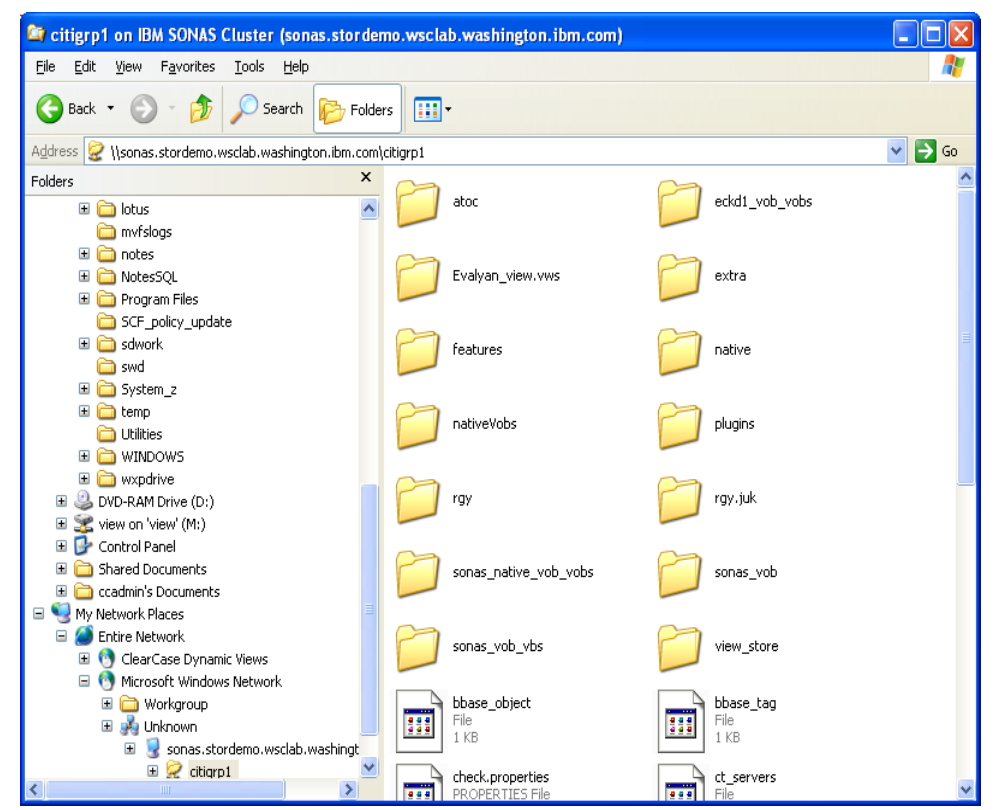

Note NAS device might prompt you for a domainname\userid and password. As discussed previously the NAS device should be connected to the same domain controller. In our case we had to define ccadmin within the NAS device as a domain controller was not available.

## Install Rational ClearCase on Workstation

This section installs Rational ClearCase on the Windows workstation.

1. Browse to the location of the installation media.

In the case of the POC, it is located at

<u>C:\Documents</u> and Settings\Administrator\My Documents\Downloads/CZ9WAML\disk1

- 2. Invoke the launchpad command **launchpad.exe**.
- 3. The welcome screen is displayed.

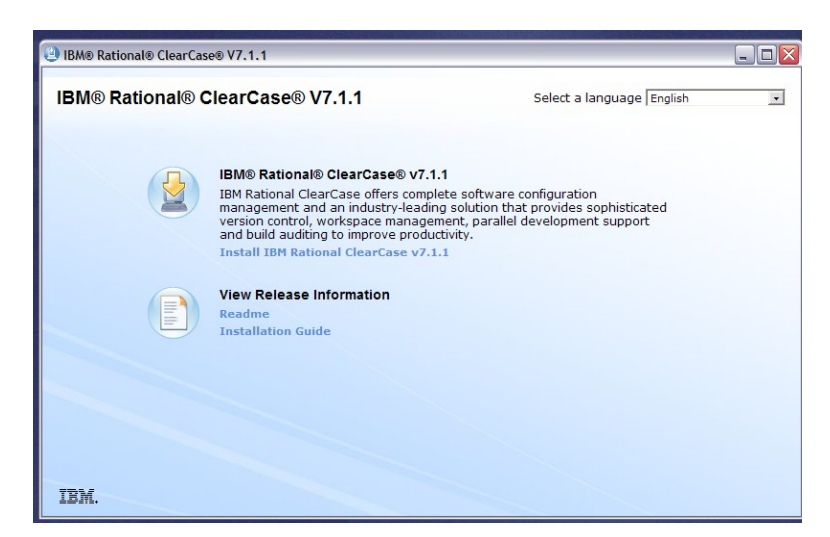

Click the link to "Install IBM Rational ClearCase V7.1.1.

4. The IM loads the "Install Packages" page showing Installation Manager Version 1.3.3 and ClearCase Version 7.1.1.

Check for more recent versions by checking the box for **Show all Versions** and selecting the **Check for Other Versions and Extensions** button.

5. The screen refreshes with the current versions of the packages.

| Installation Packages       Status       Vendor       License Key Type         Image: Status       IBM       No key required         Image: Status       IBM       No key required         Image: Status       IBM       No key required         Image: Status       IBM       No key required         Image: Status       IBM       No key required         Image: Status       IBM       Image: Status       Image: Status         Image: Status       IBM       Image: Status       Image: Status       Image: Status         Image: Status       Image: Status       Image: Status       Image: Status       Image: Status         Image: Status       Image: Status       Image: Status       Image: Status       Image: Status         Image: Status       Image: Status       Image: Status       Image: Status       Image: Status         Image: Status       Image: Status                                                                                                    | Select the packages to install.                                                                                                    |                                                                                                    |                                                                  | 7                                                                                                    |
|----------------------------------------------------------------------------------------------------|----------------------------------------------------------------------------------------------------|----------------------------------------------------------------------------------------------------|------------------------------------------------------------------|----------------------------------------------------------------------------------------------------|
| Control Biology Envelopment Manager     Control Envelopment No key required     No key required     No key reguired     No key reguired     N     | Installation Packages                                                                                                    | Status                                                                                                | Vendor                                                           | License Key Type                                                                                              |
| Show all versions  Show all versions  Check for Other Versions and Extension  Details  IBM9 Rational® ClearCase® 7.1.1.02  The TBM8 Rational® ClearCase® 7.1.1.02  The TBM8 Rational® ClearCase® 7.1.1.02  Th |                                                                                                    |                                                                                                    | IBM<br>IBM                                                       | No key required                                                                                               |
| Show all versions Check for Other Versions and Extension  tetals BM& Rational@ ClearCase@ 7.1.1.02 BM& Rational@ ClearCase@ 7.1.1.02 BM& Rational@ ClearCase@ Rational@ ClearCase@ Rational@ Rational@ Rational@ ClearCase@ Rational@ ClearCase@ Rational@ Clear | $\square \  \  \  \  \  \  \  \  \  \  \  \  \ $                                                                                                    |                                                                                                    | IBM<br>IBM                                                       |                                                                                                    |
| Show all versions Check for Other Versions and Extension Check for Other Versions and Extension Check for Other Versions Check for Other Versions Check for Other Versions Check for Other Versions Check for Other Versions Check for Other Version Check for Other Version Check for Other Check for Other Chec |                                                                                                    |                                                                                                    |                                                                  |                                                                                                    |
| Details         BM® Rational® ClearCase® 7.1.1.02         @The "EM& Rational® ClearCase® 7.1.1.02" installation package requires Installation Manager version "1.3.4.1" or later. The running Installation Manager is version "1.3.3".         Comprehensive software configuration management that helps teams control everything that evolves in the development process. Features Snapshot and Dynamic Views, advanced build nanagement, and Unified Change Management. <u>Hore info</u> Repository: http://joubic.dhe.ibm.com/software/rationalsdp/team/v711/cc/nt_1386/updates/                                                                                                    |                                                                                                    |                                                                                                    |                                                                  |                                                                                                    |
| BM® Rational@ ClearCase@ 7.1.1.02       installation package requires Installation Manager version "1.3.4.1" or later. The running Installation Manager is version "1.3.3".         Comprehensive software configuration management that helps teams control everything that evolves in the development process. Features Snapshot and Dynamic Views, advanced build management.         Management, More Management.       More influ:         • Repository: http://public.dhe.lbm.com/software/rationalsdp/team/v711/cc/nt_J36/updates/                                                                                                    | ✔ Show all versions                                                                                                    |                                                                                                    |                                                                  | Check for Other Versions and Extensions                                                                       |
| The "IBM® Rational® ClearCase® 7.1.1.02" installation package requires Installation Manager version "1.3.4.1" or later. The running Installation Manager is version "1.3.3".<br>Comprehensive software configuration management: that helps teams control everything that evolves in the development process. Features Snapshot and Dynamic Views, advanced build<br>management, and Unified Change Management. <u>These Info</u> Repository: http://jpublic.dhe.bm.com/software/rationalsdp/team/v711/cc/nt_386/updates/                                                                                                    | 로 Show all versions<br>Details                                                                                                    |                                                                                                    |                                                                  | Check for Other Versions and Extensions                                                                       |
| Comprehensive software configuration management that helps teams control everything that evolves in the development process. Features Snapshot and Dynamic Views, advanced build<br>management, and Unified Change Management. <u>More info</u><br>Repository: http://public.dhe.ibm.com/software/rationalsdp/team/v711/cc/nt_386/updates/                                                                                                    | ✔ Show all versions<br>Details<br>IBH⊗ Rational⊜ ClearCase⊜ 7.1.1.02                                                                                                    |                                                                                                    |                                                                  | Check for Other Versions and Extensions                                                                       |
| <ul> <li>Repository: http://public.dhe.ibm.com/software/rationalsdp/team/v711/cc/nt_i386/updates/</li> </ul>                                                                                                    | ♥ Show all versions<br>Details<br>IBM⊚ Rational⊗ ClearCase⊚ 7.1.1.02<br>@The "IBM⊗ Rational⊗ ClearCase 3 7.1.1.02" installation package r                                                                                                    | equires Installation Manager version *1.3.4.1* or                                                     | later. The running Installation                                  | Check for Other Versions and Extensions                                                                       |
|                                                                                                    | Show all versions Details IBM® Rational@ ClearCase® 7.1.1.02     @The "IBM® Rational@ ClearCase® 7.1.1.02" installation package re Comprehensive software configuration management, that helps teams management, and Unified Change Management Wear Info | equires Installation Manager version "1.3.4.1" or<br>control everything that evolves in the developme | later. The running Installation<br>nt process. Features Snapshro | Check for Other Versions and Extensions<br>Manager is version *1.3.3*.<br>t and Dynamic Views, advanced build |

The screen indicates the newest version of ClearCase requires an upgrade of the IM.

6. Select the box for ClearCase version 7.1.1.02.

A window indicates that IM will be upgraded first.

Page 41 of 85<a href="http://www.ibm.com/support/techdocs">http://www.ibm.com/support/techdocs</a> – WP101738

Click Continue.

7. Follow the instructions on the screen to install IM.

After selecting the **Install** button, the process takes a few minutes.

- 8. Upon successful completion of the installation click **Restart Installation Manager**.
- 9. The IM relaunches and displays the "Install Packages" page.

Check the box for **Show all Versions** and selecting the **Check for Other Versions and Extensions** button.

Verify the box for version 7.1.1.02 is checked and click Next.

10. Follow any directions on the Prerequisite page.

Accept licenses to continue.

Accept the default installation directories.

Choose required languages.

The Windows installation offers client infrastructure for accessing Views and VOBs on other hosts. Choose **Dynamic views** and **Local Views and VOBs**.

| A Installation Manage                           | er                                                                                                    |                                                                                                    |                        |                                 |                                     |                              | كالكا       |
|-------------------------------------------------|----------------------------------------------------------------------------------------------------|----------------------------------------------------------------------------------------------------|------------------------|---------------------------------|-------------------------------------|------------------------------|-------------|
| Install Package                                 | 5                                                                                                    |                                                                                                    |                        |                                 |                                     |                              |             |
| Select the features to ins                      | tall.                                                                                                    |                                                                                                    |                        |                                 |                                     |                              | 7-          |
| Install Prere                                   | quisite                                                                                                    | Licenses Loc                                                                                         | ation                  | eatures S                       | ummary                              |                              |             |
| Features                                        |                                                                                                    |                                                                                                    |                        |                                 |                                     |                              |             |
| B II IBM® Rations                               | al® ClearCase@<br>mponents<br>mic Views and VOBs<br>soft Visual Stud<br>brary Samples a<br>Case z/OS Exte<br>mponents<br>Server<br>Server<br>erver for ClearC<br>Site<br>learCase MultiS | 9 7.1.1.02<br>5 Integration<br>nd Documentation<br>nsions<br>ase Remote Clients<br>te Global Monitor |                        |                                 |                                     |                              |             |
| Show dependencies                               | on Manager bed                                                                                                    | ause of dependencie                                                                                  | s                      |                                 |                                     | Expand All Collapse All Rest | ore Default |
| etails                                          |                                                                                                    |                                                                                                    |                        |                                 |                                     |                              |             |
| iew Server                                      |                                                                                                    |                                                                                                    |                        |                                 |                                     |                              |             |
| nstall this component to c                      | create and host                                                                                                    | View Servers.                                                                                        |                        |                                 |                                     |                              |             |
| Disk Space Informatio                           | 'n                                                                                                    |                                                                                                    |                        |                                 |                                     |                              |             |
| Shared Resources Area<br>Installation Directory | Volume<br>C:<br>C:                                                                                                    | Required<br>185.86 MB<br>228.79 MB                                                                   | Temporary<br>127.00 MB | Total<br>312.86 MB<br>228.79 MB | Available<br>132.43 GB<br>132.43 GB |                              |             |
|                                                 |                                                                                                    |                                                                                                    |                        |                                 |                                     | < Back Next > Install        | Cance       |

- 11. Leave Common Licensing blank. This install uses atria licensing.
- 12. ClearCase will run as a service, and requires user information.Use the ccadmin and ccgroup user and group set up in a previous step.
- 13. On the register server screen inter the service name **soncc1.washington.ibm.com** for the

Page 42 of 85 <u>http://www.ibm.com/support/techdocs</u> – WP101738

registry server.

The Windows registry region is **windows**.

The UNIX registry region is **zlinux**.

14. Disable the remote administration for ClearCase.
Have MVFS Case Sensitivity not be case sensitive, and configure it to preserve the case.
Accept the defaults for MVFS Settings.

Disable CCFS.

Do not specify a pop-up menu.

Do not specify tool shortcuts.

15. ClearCase Atria Licensing, check the box to use Atria. Check the bos for **On a remote host.** Enter the full service address, such as soncc1.washington.ibm.com

Click Next.

16. The summary screen is displayed.

| 4 Installation Manager                                                                                                    |                                       | L |
|----------------------------------------------------------------------------------------------------|---------------------------------------|---|
| Install Packages<br>Review the summary information. Click Back to make changes or click Install.                                                                                                    |                                       | - |
| Install Preservicite Licenses Location Features                                                                                                    | Summary                               |   |
| Installation Precubinte Dicebees Docutori Precubinte<br>Parcet Location Package Group Name: IBM Rational SDLC Installation Directory: C:\Program Files\BMI\RAtionalSDLC Shared Resources Directory: C:\Program Files\BMI\NShared                                                                                                    | Summary                               |   |
| Packages                                                                                                    |                                       |   |
| Packages                                                                                                    |                                       |   |
| Control of the control of the c |                                       |   |
| Environment                                                                                                    | Disk Space Information                |   |
| English                                                                                                    | Total Available Space<br>C: 132.43 GB |   |
|                                                                                                    | Total Download Size: 271.44 MB        |   |
|                                                                                                    | Total Installation Size: 541.79 MB    |   |
| Repository Information                                                                                                    | Total Installation Size: 541.79 MB    |   |

#### Click Install.

The installation process takes a few minutes.

17. The success screen indicates a Restart is required.

Select Restart Now and click Finish.

#### **Configure Rational ClearCase on Workstation**

The configuration of ClearCase must be done the ClearCase admin user, ccadmin.

- 1. Log into the workstation as the ClearCase admin, **ccadmin**.
- 2. Verify Samba connectivity.

This user needs to have authority to mount the shared Samba directories on the Linux server.

Open Windows Explorer and enter the machine path name of the server, such as \\soncc1

The connection may prompt for a username and password. Use **ccadmin**. If connectivity does not work, revisit the Samba setup section.

3. Verify primary group.

Open a **Command Prompt** from the **Start** menu.

Enter the following command:

#### "c:\Program Files\IBM\RationalSDLC\ClearCase\etc\utils\creds"

The results should be similar to the following, indicating ccgroup is the primary group.

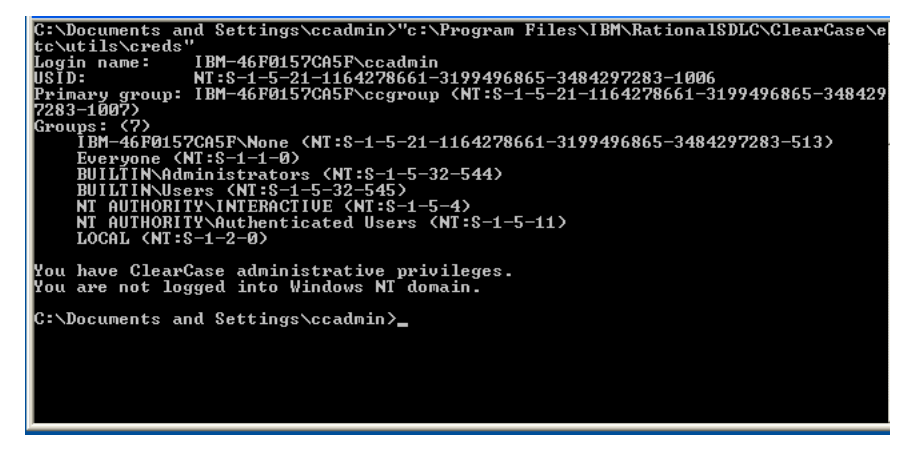

4. Invoke the ClearCase configuration windows.

Navigate to Start  $\rightarrow$  All Programs  $\rightarrow$  IBM Rational ClearCase  $\rightarrow$  Home Base. From the Home Base screen, select the Administration tab and then Control Panel.

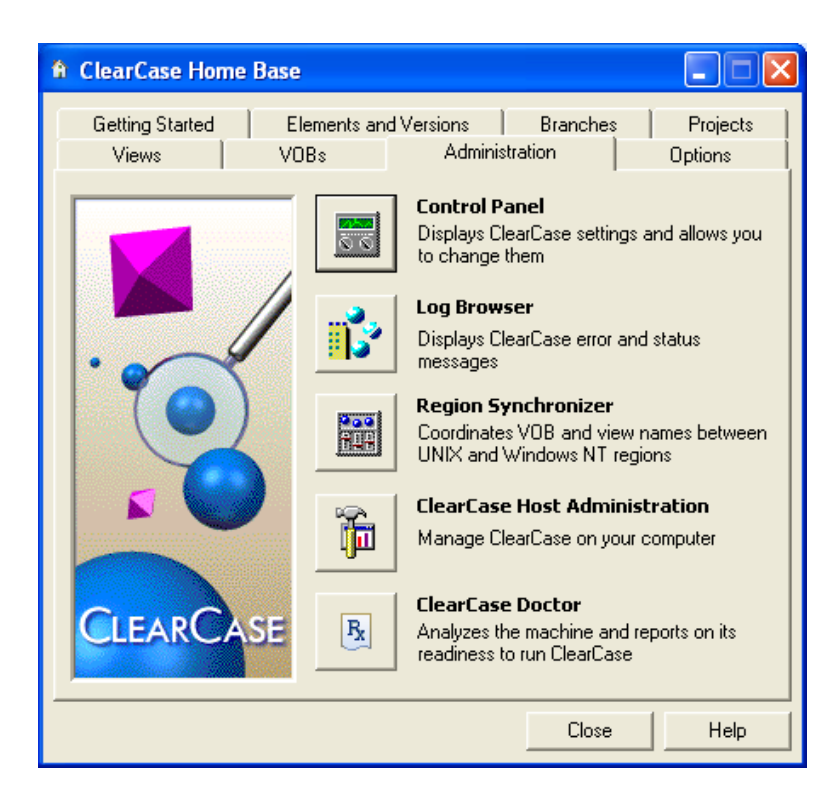

5. On the Control Panel, select the **Options** tab.

| <b>ClearCase Properties</b>                      |                   |                    |               | D       |
|--------------------------------------------------|-------------------|--------------------|---------------|---------|
| Registry Licensing Se                            | ervices Startup   | MVFS   MVFS F      | Performance   | Options |
| 🔲 Enable automatic m                             | ounting of NFS    | storage directorie | s             |         |
| Use CCFS to acces                                | s UNIX VOBs       |                    |               |         |
| Display confirmation                             | i message after i | remounting persis  | tent VOBs     |         |
| Connected to Clear                               | Case Network (e   | enable ClearCase   | integrations) |         |
| Allow ClearCase ren                              | note administrati | on of this compute | er            |         |
| SMTP Host:                                       |                   |                    |               |         |
| Use view profiles f                              | or creating view  | s:                 |               |         |
| View Profile Tree:                               |                   |                    |               |         |
| Use this domain to map UNIX user and group names |                   |                    |               |         |
| Domain:                                          | WORKSPACE         | •                  |               |         |
|                                                  |                   |                    |               |         |
|                                                  |                   |                    |               |         |
|                                                  |                   |                    |               |         |
|                                                  |                   |                    |               |         |
|                                                  |                   |                    |               |         |
|                                                  | ОК                | Cancel             | Apply         | Help    |

Verify the options. The setup should not be using CCFS and the Domain name should be the same as what was setup on the Samba server.

Make any necessary changes and select OK.

Page 45 of 85 <u>http://www.ibm.com/support/techdocs</u> – WP101738 © International Business Machines Corporation 2010

#### Import Host VOB and View

This section verifies registry configuration and imports the existing artifacts to the workstation.

1. Return to the ClearCase Home Base window on the Administration tab.

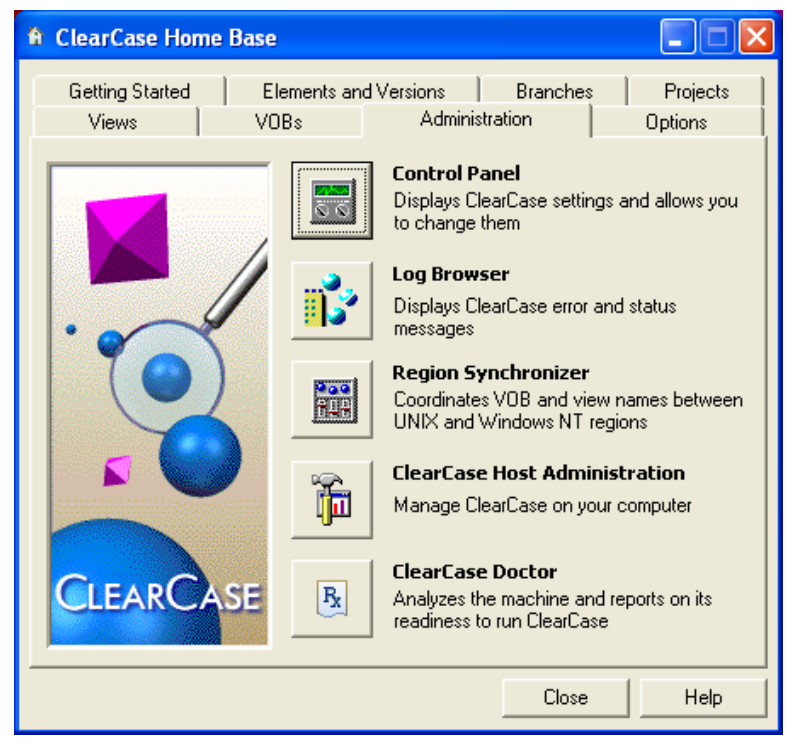

#### Select Region Synchronizer.

2. Select the View Tags, and then the proper view out of the list.

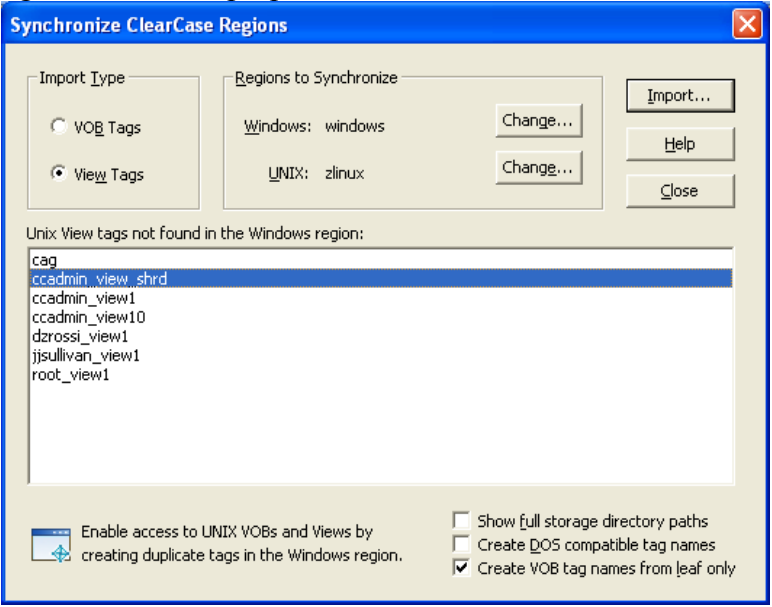

Click Import.

Page 46 of 85 <u>http://www.ibm.com/support/techdocs</u> – WP101738 © International Business Machines Corporation 2010 3. A warning will be displayed that the Global Path must be set. The default is the location on the Linux host. Change it to the proper path from the Samba share or the network attached storage.

| Create View Tag                                             |                                                                       | ×                            |
|-------------------------------------------------------------|-----------------------------------------------------------------------|------------------------------|
| <u>R</u> egion:<br><u>T</u> agname:<br>Global Storage Path: | windows<br>ccadmin_view_shrd<br>\\soncc1\view_store\ccadmin_view_shrd | <u>O</u> K<br><u>C</u> ancel |
| <br>Comment:                                                |                                                                       | Help                         |
|                                                             | Name of Host in Region<br>Hostname: soncc1.washington.ibm             |                              |

#### Select OK.

4. On the Synchronize screen, select VOB tags.

| Synchronize ClearCase Regions                                                                                     |                                                                                                    |        |                         |
|----------------------------------------------------------------------------------------------------|----------------------------------------------------------------------------------------------------|--------|-------------------------|
| Import Lype<br>VOB Tags<br>View Tags<br>Unix VOB tags not found<br>/vob/cag<br>/vobs/eckd1_vob<br>/vobs/sonas_vob | <u>Regions to Synchronize</u> <u>Windows</u> : windows <u>UNIX</u> : zlinux         in the Windows region: | Change | Import<br>Help<br>Close |
| Enable access to UNIX VOBs and Views by<br>creating duplicate tags in the Windows region.                         |                                                                                                    |        |                         |

Select the the proper VOB, /vobs/eckd1\_vob, and click Import.

5. A warning is given that the Global Path must be set. The default is the location on the Linux host. Provide the path from the Samba share or the network attached storage.

| - | pauli nom me                                                        |                                                                                    | ea storage.                  |
|---|---------------------------------------------------------------------|------------------------------------------------------------------------------------|------------------------------|
|   | Create VOB Tag                                                      |                                                                                    |                              |
|   | <u>R</u> egion:<br><u>T</u> agname:<br><u>G</u> lobal Storage Path: | windows<br>\eckd1_vob<br>i/soncc1\testvob1\eckd1_vob_vobs                          | <u>O</u> K<br><u>C</u> ancel |
|   | Comment:                                                            |                                                                                    | <u>H</u> elp                 |
|   | Accessibility<br>C Private<br>Public<br>Password:                   | Name of Host in Region<br>Hostname: soncc1.washington.ibm<br>Show Mount Options >> |                              |

In the password field, enter the registry password that was configured on the host.

Page 47 of 85 <u>http://www.ibm.com/support/techdocs</u> – WP101738

## $\ensuremath{\mathbb{C}}$ International Business Machines Corporation 2010

Click OK. Close the Synchronize window.

#### Use the VOB and View

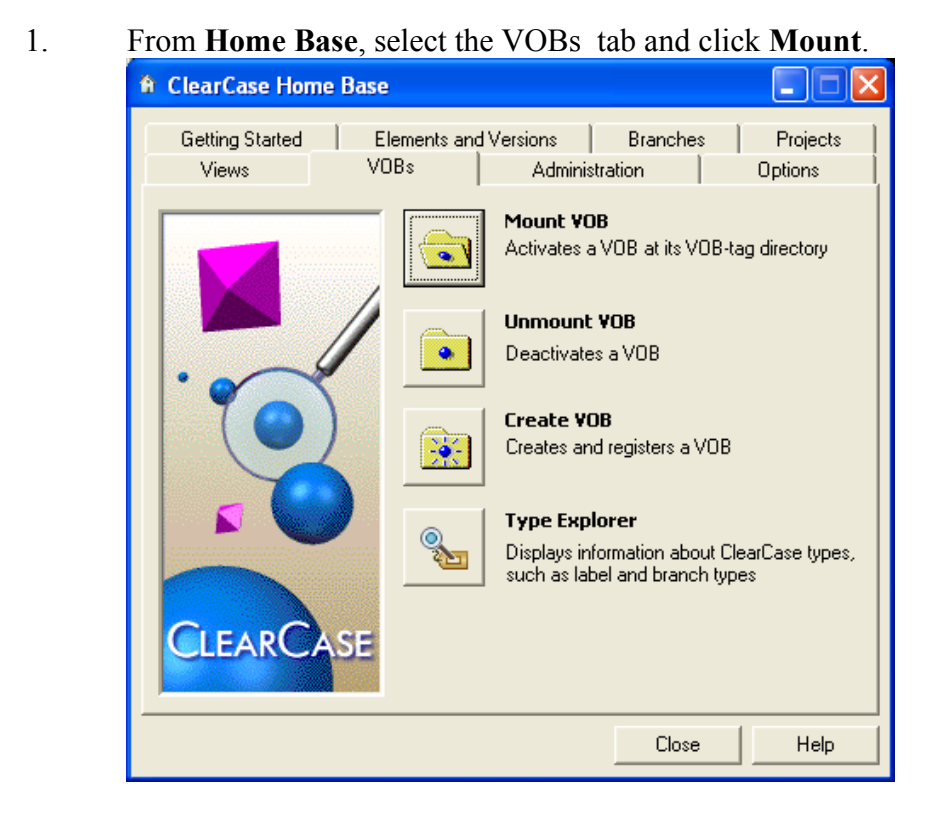

2. In the pop-up window, select the VOB and click **Mount**.

| Mount                          |        |
|--------------------------------|--------|
| Select the VOBs to mount:      | Mount  |
| eckd1_vob<br>sonas_native_vobs | Cancel |
|                                | Help   |
|                                |        |
|                                |        |
| Reconnect at Logon             |        |

3. Start the view.

Select the Views tab on the Home Base.

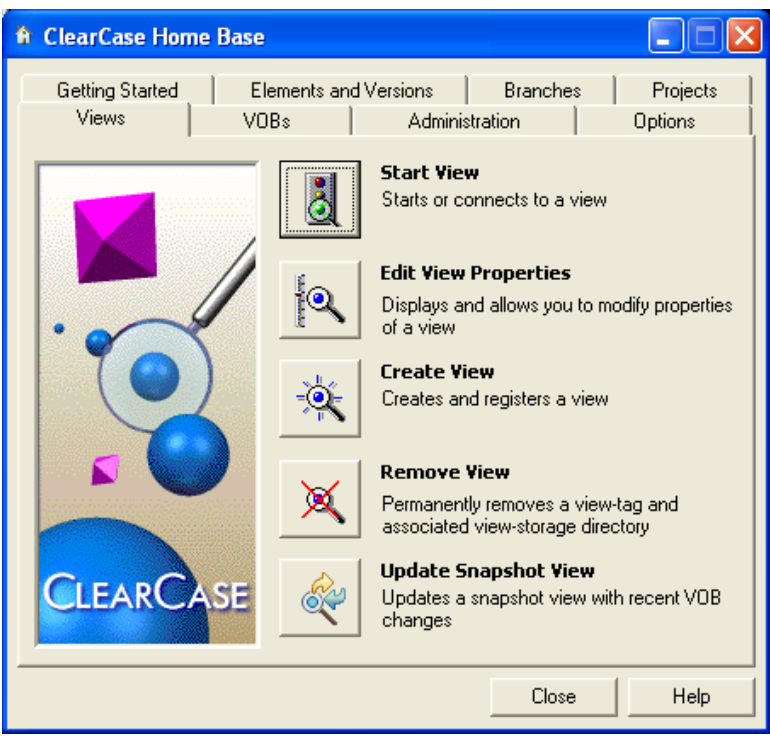

#### Select Start View.

4. In the pop-up window, select the view.

| Start View                                                                                                    | X                    |
|----------------------------------------------------------------------------------------------------|----------------------|
| Local       Recent       All         ccadmin_view_shrd         ✓       Restart at Logon         ⊆onnect To Drive:       Z: | OK<br>Cancel<br>Help |

Accept the default mapped drive, **Z**:. Click **OK**.

5. Access the view by using Windows Explorer to access drive Z or the view mounted on M.

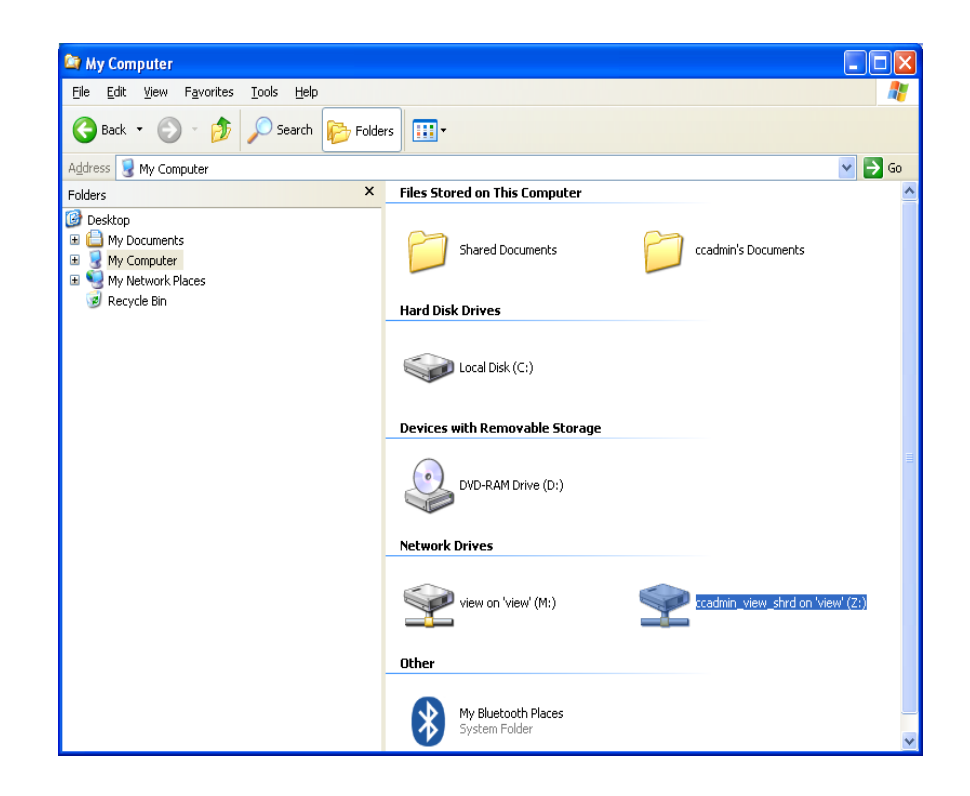

## Linux Workstation

For Linux workstations, Rational ClearCase depends on Network Information System (NIS). Using NIS, each host client or server computer in the system has knowledge about the entire system. A user at any host can get access to files or applications on any host in the network with a single user identification and password. The files under version control maintain the ownership permissions defined by the OS. NIS allows the user to be identical on each machine without further administration duties.

The POC environment is not using NIS. To maintain user compliance, the users and groups defined on the Linux workstation must have the same ID's as those defined on the ClearCase server. It is also necessary to manually synchronize the passwords.

## Create the Common ClearCase Admin User

1. Verify the ID's of the user and group on the active node. This requires looking into specific system files.

Search for the groupid for ccgroup with the following command:

grep ccgroup /etc/group

This will provide a response similar to

Page 50 of 85<a href="http://www.ibm.com/support/techdocs">http://www.ibm.com/support/techdocs</a> - WP101738

ccgroup:!:1000:ccadmin

This indicates the groupid is **1000**.

- 2. Search for the uid for ccadmin with the following command: grep ccadmin /etc/passwd This will provice a response similar to ccadmin:x:1001:100::/home/ccadmin:/bin/bash This indicates the uid is 1001.
- 3. On the Linux workstation, log in as the **root** user.
- 4. Open a terminal window by **right clicking** the background and selecting **Open Terminal**.
- 5. Create the group using the same groupid as the server. groupadd -g 1000 ccgroup
- 6. Create the user using the same uid as the server. useradd -u 1001 -g ccgroup ccadmin
- Set the ccadmin password.
   passwd ccadmin
   When prompted for a password, enter the same one used on the ClearCase server.

## **Establish Connectivity**

In the POC environment, the machine's IP addresses are not stored in the DNS. The hosts files must be modified to allow them to refer to each other by name.

1. Edit the hosts file.

Open file /etc/hosts for editing, using VI or gedit, for example.

2. Add entries for the two ClearCase nodes and the service address for example:

| Save and close the file. |                                                           |  |  |  |
|--------------------------|-----------------------------------------------------------|--|--|--|
| 9.82.35.51               | <pre>sonas.stordemo.wsclab.washington.ibm.com sonas</pre> |  |  |  |
| 9.82.24.174              | sonnf2.washington.ibm.com sonnf2                          |  |  |  |
| 9.82.24.173              | sonnfl.washington.ibm.com sonnfl                          |  |  |  |
| 9.82.24.170              | sonccl.washington.ibm.com sonccl                          |  |  |  |

3. Verify connectivity. In the terminal window, ping the service hostname. ping sonccl

The response should indicate replies from the server

Ctl + c to stop the ping.

# Verify NFS Connectivity (Use Case 1)

This section verifies the Linux workstations ability to mount the NFS shared directory on the server.

1. Create the mount points.

mkdir -p /opt/ibm/IMShared
mkdir -p /vobs/eckdl\_vob\_vobs

2. Mount the shared NFS directory using the service address.

```
mount -t nfs -w sonccl.washington.ibm.com:/opt/IBM/IMShared
/opt/ibm/IMShared
```

3. View the contents of the shared directory.

ls -al /opt/ibm/IMShared

The contents of the directory should be displayed.

## Verify NFS Connectivity (Use Case 2)

This section verifies the Linux workstations ability to mount the NFS shared directory on the SoNAS device.

1. Create the mount points.

mkdir -p /opt/ibm/IMShared
mkdir -p /vobs/sonas\_vob

2. Mount the shared NFS directory using the service address.

mount -t nfs sonas.stordemo.wsclab.washington.ibm.com:/opt/IBM/IMShared
/opt/ibm/IMShared

3. View the contents of the shared directory.

```
ls -al /opt/ibm/IMShared
```

The contents of the directory should be displayed.

## Install Rational ClearCase on Workstation

This section installs Rational ClearCase on the Linux workstation.

- Browse to the location of the installation media. In the case of the POC, it is located at cd /installs/cc/disk1
- 2. Invoke the launchpad command **launchpad.sh.**
- 3. The welcome screen is displayed.

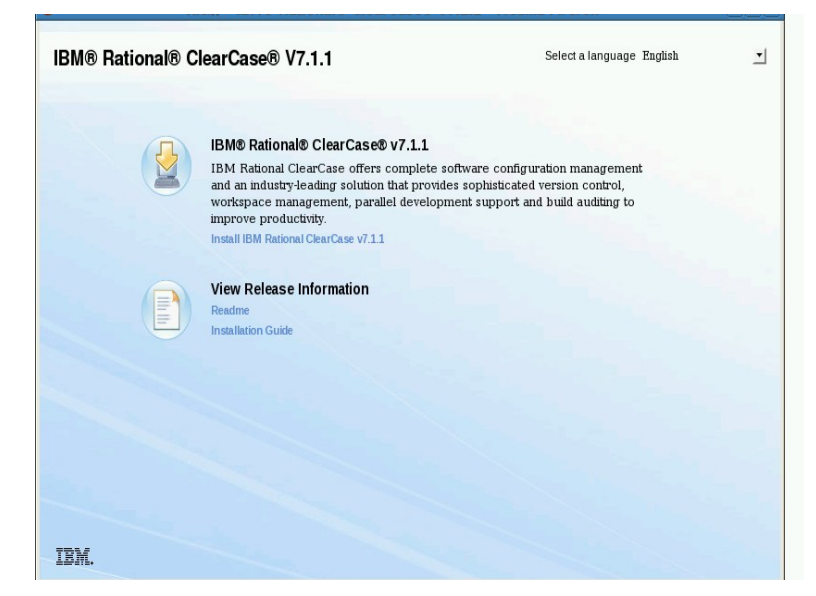

Click the link to "Install IBM Rational ClearCasae V7.1.1.

4. The IM loads the "Install Packages" page showing Installation Manager Version 1.3.3 and ClearCase Version 7.1.1

Check for more recent versions by checking the box for **Show all Versions** and selecting the **Check for Other Versions and Extensions** buttons.

5. The screen refreshes with current versions of the packages.

| Installation Packages                                                                                                    | Status                                                                                                    | Vendor                                                                                 | License Key Type                                                                   |
|----------------------------------------------------------------------------------------------------|----------------------------------------------------------------------------------------------------|----------------------------------------------------------------------------------------|------------------------------------------------------------------------------------|
| 🛛 🗊 IBM® Installation Manager                                                                                                    |                                                                                                    |                                                                                        |                                                                                    |
| 🗹 🕠 Version 1.3.3                                                                                                    |                                                                                                    | IBM                                                                                    | No key required                                                                    |
| 🗸 🗌 🗊 IBM® Rational® ClearCase®                                                                                                    |                                                                                                    |                                                                                        |                                                                                    |
| 🗆 🕼 Version 7.1.1                                                                                                    |                                                                                                    | IBM                                                                                    |                                                                                    |
| 🗆 🕼 Version 7.1.1.1                                                                                                    |                                                                                                    | IBM                                                                                    |                                                                                    |
| (%) Version 7.1.1.02                                                                                                    |                                                                                                    |                                                                                        |                                                                                    |
|                                                                                                    |                                                                                                    |                                                                                        |                                                                                    |
| ☞ Show all versions                                                                                                    |                                                                                                    | Check fo                                                                               | r Other Versions and Extensio                                                      |
| ☑ Show <u>a</u> ll versions<br>Details                                                                                                    |                                                                                                    | <u>C</u> heck for                                                                      | r Other Versions and Extensio                                                      |
| ☑ Show <u>a</u> ll versions<br>Details<br>BM@ Rational@ ClearCase@ 7.1.1.02                                                                                                    |                                                                                                    | <u>C</u> heck for                                                                      | r Other Versions and Extensio                                                      |
| ✓ Show <u>all versions</u> >etails           BM® Rational® ClearCase® 7.1.1.02           @The "IBM® Rational® ClearCase® 7.1.1.02" install                                                                                                    | ation package requires Installation Mar                                                                                 | Check fo                                                                               | r Other Versions and Extensio<br>or later. The running                             |
| Show <u>a</u> ll versions  Details  BM® Rational® ClearCase® 7.1.1.02  The "IBM® Rational® ClearCase® 7.1.1.02" install  nstallation Manager is version "1.3.3".  Comprehensive software configuration management inapshot and Dynamic Views, advanced build mana | ation package requires installation Mar<br>that helps teams control everything th<br>gement, and Unified Change Manager | Check for<br>hager version "1.3.4.1" of<br>hat evolves in the devel<br>ment. More info | r Other Versions and Extensio<br>or later. The running<br>opment process. Features |

The screen indicates the newest version of ClearCase requires an upgrade of the IM.

- 6. Select the box for the current version of ClearCase.A pop-up window indicates that IM will be upgraded first.Click Continue.
- Follow the instructions on the screen to install IM.
   After selecting the Install button, the process takes a few minutes.
- 8. Upon successful completion of the installation click **Restart Installation Manager.**
- 9. The IM launches and displays the "Install Packages" page.

Check the box for **Show all Versions** and selecting the **Check for Other Versions and Extensions** button.

Verify the box for the latest version (7.1.1.02 at the time of writing this document) is checked and click **Next**.

10. Follow any directions on the Prerequisite page.

Accept licenses to continue.

Change the installation directory from /opt/ibm/IMShared to /opt/ibm/IMShared2

Choose required languages.

Choose to install the Full Function option.

| Calaat Nee Cash waa ta inch | - 11             |                 |                |                   |                    |                      |                            |        |
|-----------------------------|------------------|-----------------|----------------|-------------------|--------------------|----------------------|----------------------------|--------|
| select the reatures to inst | all.             |                 |                |                   |                    |                      |                            |        |
| Install Licenses            | Locatio          | n Fea           | itures S       | ummary            |                    |                      |                            |        |
| Features                    |                  |                 |                |                   |                    |                      |                            |        |
| 🗸 🖃 🧊 IBM® Rational®        | ClearCase®       | 7.1.1.02        |                |                   |                    |                      |                            |        |
| ClearCase Full              | Function Insta   | allation        |                |                   |                    |                      |                            |        |
| ClearCase Min               |                  | er Installation |                |                   |                    |                      |                            |        |
| ClearCase Ser               | ver-only insta   | llation         |                |                   |                    |                      |                            |        |
| ClearCase z/C               | S Extensions     |                 |                |                   |                    |                      |                            |        |
| 🗢 🗌 陷 Multisite Full Fu     | inction Installa | tion            |                |                   |                    |                      |                            |        |
| ClearCase                   | Multisite Globa  | al Monitor      |                |                   |                    |                      |                            |        |
| Multisite Shipp             | ng Server-onl    | y Installation  |                |                   |                    |                      |                            |        |
| ClearQuest Int              | egration with    | ClearCase       |                |                   |                    |                      |                            |        |
| CM Server for               | ClearCase Re     | mote Clients    |                |                   |                    |                      |                            |        |
|                             |                  |                 |                |                   |                    |                      |                            |        |
| <u>Show dependencies</u>    |                  | <i>.</i> .      |                |                   |                    | Expand All Coll      | apse All <u>R</u> estore D | efault |
| Selected by Installation    | i Manager bed    | cause of depe   | endencies      |                   |                    |                      |                            |        |
| Details                     |                  |                 |                |                   |                    |                      |                            |        |
| learCase Minimal Dev        | eloper Inst/     | allation        |                |                   |                    |                      |                            |        |
| his limited feature Clear   | ase product i    | nstallation co  | ntains a minin | nal set of softwa | re required to de  | evelop under Clear   | Case. It includes all t    | ne     |
| eatures of ClearCase with   | 1 the following  | exceptions:     | No Grabhical   | user interfacere  | ion tools are inst | tailed. No tools for | imporuna files from a      | uner   |
| Disk Space Informatio       | n                |                 |                |                   |                    |                      |                            |        |
|                             | Volume           | Required        | Temporary      | Total             | Available          |                      |                            |        |
|                             |                  | 141 27 MP       | 138.84 MB      | 280.11 MB         | 7.06 GB            |                      |                            |        |
| Shared Resources Area       | /opt/ibm/IMs     | 141.27 110      |                |                   |                    |                      |                            |        |

- 11. Leave Common Licensing blank. This install uses atria licensing.
   For the registry server, enter the service name soncc1.washington.ibm.com.
   Enter the region as zlinux.
- 12. Continuing on the MVFS module screen, choose to rebuild the MVS module. Select a path to the kernel source such as /usr/src/kernels/2.6.180164.el5-1686
- 13. For Atria licensing, check the box to use Atria. Check the box for On a remote host. Enter the full service address, such as soncc1.washington.ibm.com Click Next.
- 14. The summary screen is displayed.

| Review the summary information. Click Back !                                                                                                    | to make changes or click Install.                                                                   | 6                               |
|----------------------------------------------------------------------------------------------------|----------------------------------------------------------------------------------------------------|---------------------------------|
| Install Licenses Location                                                                                                    | Features Summary                                                                                    |                                 |
| Farget                                                                                                    |                                                                                                    |                                 |
| Package Group Name: IBM Rational SDI                                                                                                    | LC                                                                                                  |                                 |
| Installation Directory: /opt/ibm/Rationa                                                                                                    | alSDLC                                                                                              |                                 |
| Shared Resources Directory: /opt/ibm/IMShar                                                                                                    | ed                                                                                                  |                                 |
| Packages                                                                                                    |                                                                                                    |                                 |
| Packages                                                                                                    |                                                                                                    |                                 |
| ✓ IBM® Bational® ClearCase® 7.1.1.02                                                                                                    |                                                                                                    |                                 |
| ClearCase Full Function Installation                                                                                                    |                                                                                                    |                                 |
| ClearCase Full Function Installation                                                                                                    | Disk Space Information                                                                              |                                 |
| Index relations to clear Case Full Function Installation     Society (Second Second Seco | Disk Space Information                                                                              | Total Available Soa             |
| ClearCase Full Function Installation                                                                                                    | Disk Space Information                                                                              | Total Available Spac<br>77.23 ( |
| ClearCase Full Function Installation                                                                                                    | Disk Space Information<br>/<br>Total Download Size: 244.49 MB                                       | Total Available Spac<br>77.23 ( |
| ClearCase Full Function Installation                                                                                                    | Disk Space Information<br>/<br>Total Download Size: 244.49 MB<br>Total Installation Size: 579.37 MB | Total Available Spac<br>77.23 ( |

#### Click Install.

The installation process takes a few minutes.

- Once the success screen is displayed click Finish.
   Close the launchpad.
- 16. Make the base commands available to all users by creating links to the /usr/bin directory.

ln -s /opt/ibm/RationaloSDLC/clearcase/etc/clearcase /usr/bin

- ln -s /opt/ibm/RationaloSDLC/clearcase/bin/cleartool /usr/bin
- ln -s /opt/ibm/RationaloSDLC/clearcase/bin/clearlicense /usr/bin

#### **Configure Rational ClearCase on Workstation**

The configuration of the ClearCase must be performed as the ClearCase admin user, ccadmin.

- Switch to the ccadmin user.
   su ccadmin

2. Verify connectivity to the license server.

clearlicense

Output similar to the following should be displayed.

Licensing information for ClearCase.

Page 56 of 85<a href="http://www.ibm.com/support/techdocs">http://www.ibm.com/support/techdocs</a> – WP101738

License server on host "sonccl.washington.ibm.com". Running since Mon 19 Jul 2010 04:10:10 PM EDT.

```
LICENSES:
```

3.

4.

5.

6.

| Max-Users Expires Password [status]                                  |
|----------------------------------------------------------------------|
| 100 01/15/2011 4c35e6a1.662f4c13.02 [Valid]                          |
|                                                                      |
| Maximum active users allowed: 100                                    |
| Current active users: 0                                              |
| Available licenses: 100                                              |
|                                                                      |
| License Usage Statistics:                                            |
| 0 licenses revoked since start of period 08/05/2010.                 |
| 0 license requests denied.                                           |
| 0 active users bumped by preferred user.                             |
| Verify connectivity to the registry server by displaying the region. |
| cleartool lsregion                                                   |
| The output should display the two defined regions.                   |
| zlinux                                                               |
| windows                                                              |
| View the defined VOBs.                                               |
| cleartool lsvob                                                      |
| The output should display the defined VOBs.                          |
| * /vobs/eckd1_vob_vobs /opt/ibm/IMShared/eckd1_vob_vobs public       |
| View the defined views.                                              |
| cleartool lsview                                                     |
| The output sould display the defined views.                          |
| ccadmin_view_sonas_shrd                                              |
| /opt/ibm/IMShared/view_store/ccadmin_view_sonas_shrd                 |
| Verify the VOB is mounted.                                           |

cleartool mount /vobs/eckd1\_vob\_vobs

7. Set the active view.

cleartool setview ccadmin\_view\_shrd

Page 57 of 85 <u>http://www.ibm.com/support/techdocs</u> – WP101738

 $\ensuremath{\mathbb{C}}$  International Business Machines Corporation 2010

Files can now be added to control and accessed at /vobs/eckd1\_vob\_vobs.

Page 58 of 85 <u>http://www.ibm.com/support/techdocs</u> – WP101738 © International Business Machines Corporation 2010

# **Chapter 5 ClearCase Failover**

At this point in the document, there is an active node and a standby node configured with ClearCase servers. The active node is assigned the service IP and has the shared data mounted to local directories. There are two clients configured to use the active node, accessing the service IP.

# Manual Failover

This section goes through the manual process of failing over to the standby node. In the next section, this process will be automated.

## **Shutdown the Active Node**

This section is performed on the active node.

1. Stop ClearCase.

clearcase stop

Feedback similar to the following should be displayed.

Unmounting VOBs...

2. Stop Samba and NFS servers.

rcsmb stop rcnmb stop rcnfsserver stop

- Force the shared disks to unmount.
   umount -f /dev/ccvg/cclv
- 4. Remove the service IP alias. ifconfig eth0:1 down

## Setup the Standby Node for HA

The standby node has not been setup to use shared drives, as the active node has. The first time the node is failed over, this must be configured.

This section is performed on the standby node.

- Verify ClearCase is stopped.
   clearcase stop
- 2. Mount the shared disks.

Use Case 1 with local shared storage

Page 59 of 85 <u>http://www.ibm.com/support/techdocs</u> – WP101738

mount /dev/ccvg/cclv /opt/ibm/IMShared
or

Use Case 2 with SoNAS Network Atttached Shared Storage

```
mount -t nfs
sonas.stordemo.wsclab.washington.ibm.com:/opt/ibm/IMShared
/opt/ibm/IMShared
```

3. Remove the registry information for this node and replace it with the existing registry data on the shared drive.

```
mv /var/adm/rational/clearcase/rgy
```

/var/adm/rational/clearcase/rgy.old

```
ln -s /opt/ibm/IMShared/rgy /var/adm/rational/clearcase/rgy
```

4. Assign the service IP as an alias IP to the node.

```
ifconfig eth0:1 9.82.24.170 netmask 255.255.255.0 up
```

5. Assign an alternate host name for the service IP.

Create file /var/adm/rational/clearcase/config/alternate\_hostnames. Give it the contents of the service hostname, soncc1.washington.ibm.com.

- Restart the Samba and NFS servers. (Only for Use Case 1) rcsmb restart rcnmb restart rcnfsserver restart
- 7. Start ClearCase. clearcase start

# Verify ClearCase

This section verifies the failover to the standby node.

- Switch to the ClearCase admin user.
   su ccadmin
- 2. Check the license server.

clearlicense

The output should match the license information seen in previous steps.

3. Verify the VOBs.

cleartool lsvob

The output should indicate the VOBs are mounted

 Verify the views. cleartool lsview The output should show the views defined previously
 Set the view.

cleartool setview ccadmin\_view\_shrd

View the contents of VOB.
 ls /vobs/eckd1 vob vobs

The contents should be displayed.

# Verify the Clients

This section verifies the connectivity with the clients. The failover should have been seamless to the clients.

## Windows Client

The client is already configured and connected to the server. The verification test can be as simple as viewing the contents of the VOB through the view.

1. Verify connectivity to the view.

In "Windows Explorer", browse to the mapped drive for the view at ccadmin\_view\_shrd on 'view' (Z:).

This may take a moment to establish a connection, but the contents of the view will be displayed.

## Linux Client

The client is already configured and connected to the server. The verification test can be as simple as viewing the contents of the VOB through the view.

1. Verify the contents of the VOB.

ls -al /vobs/eckd1\_vob\_vobs

This may take a moment to establish a connection, but the contents of the VOB will be displayed.

Page 62 of 85 <u>http://www.ibm.com/support/techdocs</u> – WP101738 © International Business Machines Corporation 2010

# **Chapter 6 Install and configure TSA for Multiplatforms**

The manual failover procedure identified four items:

- Stop and start ClearCase
- Stop and start Samba and NFS (Use Case 1 only)
- Unmount and mount the shared drive
- Assign the service IP alias

Tivoli System Automation for Multiplatforms (TSAMP) will be used to control these processes. It will detect when the active node has gone down and will perform the procedure described in the previous section.

# Install TSA for Multiplatforms

TSA must be installed on each node. It will monitor when the active node, ClearCase process, IP or storage become unavailable and then failover to the standby node. Reverting the resources back to the active node will not happen automatically by TSA to avoid undesired system behavior. If needed, the back failover action can be initiated by the TSA operator using TSA move request.

The installation is performed via an installation script that verifies the prerequisites and installs TSAMP. This section will perform the prereq check before invoking the install.

All of the following steps must be performed on both the **active** and **standby** nodes unless otherwise noted.

## **Linux Prerequisites**

There are several system requirements for TSAMP. Installation must be performed by the root user.

1. A Korn shell must be installed. This can be verified by searching the installed packages.

```
rpm -qa | grep ksw
```

If no packages are returned, then install the ksw package using YaST.

2. Perl is required by TSAMP. It is installed by default with the Linux system. There are some issues to be aware of. There are known problems with Perl V5.8.0 and how it handles UTF-89 encoded locales. The POC system, using SLES 10 SP3 uses Perl V5.8.8.

If V5.8.0 is used, some steps must be performed to make it functional. See the installation guide found in the References section for more details.

3. The 32-bit version of library libstdc++.so.5 is required.

This can be verified by searching the dictory.

ls /usr/lib/libstdc\*

The returned list should include the following.

```
/usr/lib/libstdc++.so.5
```

 Page 63 of 85
 http://www.ibm.com/support/techdocs – WP101738

4. There must be at least 100 mb of disk space for /usr/sbin /opt, and /var. This can be verified with the command:

df -h

For the POC system, they are each under the root directory.

Filesystem Size Used Avail Use% Mounted on /dev/mapper/system-system 18G 6.4G 11G 38% /

5. Each node should have at least 128 MB of ram available.

#### Install the Software

- 1. Copy the installation media to a local directory on the node. On the POC environment, it is located at /installs/SAfMP\_V320\_Lnx.tar.
- Extract the archive file. cd /installs tar -xvf SAfMP\_V320\_Lnx.tar
- 3. Change directories to the extracted archive file. cd /installs/SAM3200MPLinux
- 4. Perform the prerequisite check. ./prereqSAM It should provide feedback similar to the following: prereqSAM: All prerequisites for the TSAMP installation are met on operating system: SUSE Linux Enterprise Server 10 (s390x) VERSION = 10 PATCHLEVEL = 3

If the system did not pass the check, correct any problems and try again.

5. Set required environment variable. TSAMP requires the variable CT\_MANAGEMENT\_SCOPE to be set to 2 for peer domain scope.

Set the variable for the session export CT\_MANAGEMENT\_SCOPE=2

Set the variable to be set for each shell.
 SLES systems run each script located in /etc/profile.d when a user logs in or starts a shell.

Create two scripts in this directory to set the variable. Create files /etc/profile.d/sa\_mp.sh and /etc/profile.d/sa\_mp.csh and populate them with the value: export CT\_MANAGEMENT\_SCOPE=2

Give these scripts executable permissions. chmod 755 /etc/profile.d/sa\_mp\*

Page 64 of 85 <u>http://www.ibm.com/support/techdocs</u> – WP101738

7. Continuing from the SAM3200MPLinux directory, launch the install script. ./installSAM

Follow the instructions on the screen to accept the license. Status will be provided for the RPM packages being installed.

8. Feedback similar to the following should be displayed at the end of the process.

```
Restart any online domain to activate the new license.

installSAM: The following license is installed:

Product: IBM Tivoli System Automation for Multiplatforms 3.2

Product ID: 101

Product Annotation:

Creation date: Tue 18 Aug 2009 08:00:00 PM EDT

Expiration date: Thu 31 Dec 2037 06:59:59 PM EST

Subsystem Group PID Status

ctrmc rsct 15559 active
```

installSAM: All packages were installed successfully.

#### Create the Two-Node Cluster

This section adds the two nodes to a TSA cluster.

1. Network Considerations

The two nodes must be on the same subnet with the same network mask and able to communicate with each other. This has already been established in previous sections of the document.

2. The nodes must be prepared. On both nodes run the following command. preprpnode <active node> <standby node>

For the POC environment it is preprpnode sonnf1 sonnf2

3. The following commands can be performed on either node.

Create the domain with the following command. mkrpdomain <domain name> <active node> <standby node>

For the POC environment it is mkrpdomain cc\_domain sonnf1 sonnf2

4. The status of the node can be viewed with lsrpdomain

It should show a status similar to the following. Name OpState RSCTActiveVersion MixedVersions TSPort GSPort cc\_domain Offline 2.5.5.1 No 12347 12348

5. Start the domain.

Page 65 of 85 <u>http://www.ibm.com/support/techdocs</u> – WP101738

startrpdomain cc\_domain

Checking the status again will show a pending online.NameOpStateRSCTActiveVersion MixedVersions TSPort GSPortcc\_domainPending online2.5.5.1No1234712348

After a short time that status will change to Online.

6. The two-node cluster requires additional configuration to detect network interface failures. TSAMP must be configured to contact a network instance outside of the cluster. The best practice is to use the default gateway of the subnet.

Create the file /**var/ct/cfg/netmon.cf** on **both** nodes and populate it with the default gateway information. For example:

```
#Default gateway for all interfaces
9.82.24.1
```

## **Cluster Verification**

This section verifies the TSA cluster configuration.

1. IP filtering must be turned off. On each node issue the following command. lsrsrc IBM.NetworkInterface Name NodeNameList OpState

If IP filter is turned off, output similar to the following will be displayed. If IP filtering is on, no output will be returned.

```
Resource Persistent and Dynamic Attributes for IBM.NetworkInterface
resource 1:
    Name = "eth0"
    NodeNameList = {"sonnfl.washington.ibm.com"}
    OpState = 1
resource 2:
    Name = "eth0"
    NodeNameList = {"sonnf2.washington.ibm.com"}
    OpState = 1
```

2. Verify that each nodes are aware of each other. On each node issue the following. lsrsrc IBM.PeerNode

```
Output similar to the following should be displayed.

Resource Persistent Attributes for IBM.PeerNode

resource 1:

Name = "sonnfl"

NodeList = {1}

RSCTVersion = "2.5.5.1"

ClassVersions = {}

CritRsrcProtMethod = 0

IsQuorumNode = 1
```

Page 66 of 85 <u>http://www.ibm.com/support/techdocs</u> – WP101738

```
IsPreferredGSGL = 1
ActivePeerDomain = "cc_domain"
NodeNameList = {"sonnf1.washington.ibm.com"}
resource 2:
Name = "sonnf2"
NodeList = {2}
RSCTVersion = "2.5.5.1"
ClassVersions = {}
CritRsrcProtMethod = 0
IsQuorumNode = 1
IsPreferredGSGL = 1
ActivePeerDomain = "cc_domain"
NodeNameList = {"sonnf2.washington.ibm.com"}
```

If not all cluster nodes are listed, it is indication that CT\_MANAGEMENT\_SCOPE=2 may not be set.

3. Verify that each node is running the same version of RSCT. lsrpdomain

The output should indicate that MixedVersions is No.

If the value is **Yes**, they can be migrated to the newest version of RSCT with the following command. runact -c IBM.PeerDomain CompleteMigration Options=0

4. Verify TSA is activated.

lssrc -ls IBM.RecoveryRM

In the output that is displayed, the values for IVN and AVN must be equal, such as: Our IVN : 3.2.0.0 Our AVN : 3.2.0.0

If they are not, the install must continue to be migrated. samctrl -m

## Setup a Tie Breaker

A tie breaker must be set up for all clusters that have an even number of nodes. The tie breaker ensures that situations can be resolved in which only half of the nodes of the cluster are online.

For a two-node cluster, the following is true.

- Without a tie breaker, TSAMP automates resources only when more than half of the nodes of a cluster are online. For a two-node cluster without a tie breaker, this means that both nodes must be online for automation to be performed
- A tie breaker ensures that the cluster remains operational even when communication between the nodes fail.
- 1. This setup uses the default gateway as the tie breaker. This command is quite long, but is just one line. The IPAddress is the default gateway

Page 67 of 85 <u>http://www.ibm.com/support/techdocs</u> – WP101738

```
mkrsrc IBM.TieBreaker Name="iptb" Type="EXEC"
DeviceInfo='PATHNAME=/usr/sbin/rsct/bin/samtb_net IPAddress=9.82.24.1
Log=1' PostReserveWaitTime=30
```

2. This command is performed on only one node, but both nodes should have a message related to it in the system log.

Check the /var/log/messages file on both nodes for a message similar to: samtb\_net[20649]: op=validate ip=9.82.24.1 rc=0 log=1 count=2

#### Define the ClearCase Policy

TSAMP operations are policy based. This policy will define system resources to monitor, error situations that require action, and the actions to perform. This section goes through the process of setting up the required resources for the policy.

- 1. As part of the definition of the application for ClearCase, scripts must be defined for starting, stopping, and querying the ClearCase server. These are defined in **Appendix A** and must be placed in the same location on both nodes. For the POC, these exist at /home/ccadmin. Place these scripts on both nodes, at that location, with executable permissions.
- 2. The definition of the application resource that defines ClearCase can be involved, making the creation with command line parameters problematic. TSAMP allows for the use of a file to be used as input to the command.

Create a definition file named **cc.def** that describes ClearCase with the following format: PersistentResourceAttributes::

```
Name="cc"

StartCommand="/home/ccadmin/cconline > /dev/null 2>&1"

StopCommand="/home/ccadmin/ccoffline > /dev/null 2>&1"

MonitorCommandPeriod=30

MonitorCommandTimeout=20

NodeNameList={"sonnf1", "sonnf2"}

StartCommandTimeout=60

StopCommandTimeout=60

UserName="root"

ResourceType=1
```

3. Create the cc application based on the definition file. mkrsrc -f cc.def IBM.Application

Verify the creastion of the cc application. lsrsrc -Ab IBM.Application

There will be three cc resources in the output: two constituents (ResourceType=0)defined for each node, and one aggregated or floating (ResourceType=1) defined for both nodes.

The ouput of the command is quote large. Inspect sections of it, such as the following:

```
Resource Persistent and Dynamic Attributes for IBM.Application
resource 1:
                                 = "cc"
    Name
     ResourceType = 0
AggregateResource = "0x2028 0xffff 0x08cb40b8 0x3f97aeb3 0x91b10526 0x592e59b8"
    StartCommand= "/home/ccadmin/cconline > /dev/null 2>&1"StopCommand= "/home/ccadmin/ccoffline > /dev/null 2>&1"MonitorCommand= "/home/ccadmin/status"
     MonitorCommandPeriod = 30
     MonitorCommandTimeout = 20
     StartCommandTimeout = 60
     StopCommandTimeout = 60
     UserName = "root"
NodeNameList = {"
                                   = { "sonnfl.washington.ibm.com" }
. . .
. . .
resource 2:
    Name = "cc"

ResourceType = 0

AggregateResource = "0x2028 0xffff 0x08cb40b8 0x3f97aeb3 0x91b10526 0x592e59b8"

= "/home/ccadmin/cconline > /dev/null 2>&1"
                                 = "cc"
     StopCommand = "/home/ccadmin/ccoffli
MonitorCommand = "/home/ccadmin/status"
                                = "/home/ccadmin/ccoffline > /dev/null 2>&1"
     MonitorCommandPeriod = 30
     MonitorCommandTimeout = 20
```

Page 69 of 85 <u>http://www.ibm.com/support/techdocs</u> – WP101738

| StartCommandTimeout<br>StopCommandTimeout<br>UserName<br>NodeNameList | <pre>= 60 = 60 = "root" = {"sonnf2.washington.ibm.com"}</pre>  |
|-----------------------------------------------------------------------|----------------------------------------------------------------|
|                                                                       |                                                                |
| resource 3:                                                           |                                                                |
| Name                                                                  | = "cc"                                                         |
| ResourceType                                                          | = 1                                                            |
| AggregateResource                                                     | = "0x3fff 0xffff 0x00000000 0x00000000 0x00000000              |
| StartCommand                                                          | = "/home/ccadmin/cconline > /dev/null 2>&1"                    |
| StopCommand                                                           | = "/home/ccadmin/ccoffline > /dev/null 2>&1"                   |
| MonitorCommand                                                        | = "/home/ccadmin/status"                                       |
| MonitorCommandPeriod                                                  | = 30                                                           |
| MonitorCommandTimeout                                                 | = 20                                                           |
| StartCommandTimeout                                                   | = 60                                                           |
| StopCommandTimeout                                                    | = 60                                                           |
| UserName                                                              | = "root"                                                       |
| NodeNameList                                                          | = { "sonnfl.washington.ibm.com", "sonnf2.washington.ibm.com" } |

4. Create the service IP definition. This will use the command line parameters to specify the service IP to TSAMP. mkrsrc IBM.ServiceIP NodeNameList="{'sonnf1', 'sonnf2'}" Name="cc-ip" NetMask=255.255.255.0 IPAddress=9.82.24.170

**Note**: The service IPAddress must be a free IP not being used or controlled by a third party. It must only be accessed by TSAMP.

Verify the creattion of the cc-ip application. lsrsrc -Ab IBM.ServiceIP

There will be three cc-ip resources in the output: two constituents (ResourceType=0)defined for each node, and one aggregated or floating (ResourceType=1) defined for both nodes.

The output is not as large as the previous application.

| Resource Persistent an | ıd | Dynamic Attributes for IBM.ServiceIP                        |
|------------------------|----|-------------------------------------------------------------|
| resource 1:            |    |                                                             |
| Name                   | =  | "cc-ip"                                                     |
| ResourceType           | =  | 0                                                           |
| AggregateResource      | =  | "0x2029 0xffff 0x08cb40b8 0x3f97aeb3 0x91b1040b 0xcd0a3698" |
| IPAddress              | =  | "9.82.24.170"                                               |
| NetMask                | =  | "255.255.255.0"                                             |
| ProtectionMode         | =  | 1                                                           |
| NetPrefix              | =  | 0                                                           |
| ActivePeerDomain       | =  | "CITI_CC"                                                   |
| NodeNameList           | =  | {"sonnf2.washington.ibm.com"}                               |
| OpState                | =  | 1                                                           |
| ConfigChanged          | =  | 0                                                           |
| ChangedAttributes      | =  | {}                                                          |
| resource 2:            |    |                                                             |
| Name                   | =  | "cc-ip"                                                     |
| ResourceType           | =  | 0                                                           |
| AggregateResource      | =  | "0x2029 0xffff 0x08cb40b8 0x3f97aeb3 0x91b1040b 0xcd0a3698" |
| IPAddress              | =  | "9.82.24.170"                                               |
| NetMask                | =  | "255.255.255.0"                                             |
| ProtectionMode         | =  | 1                                                           |
| NetPrefix              | =  | 0                                                           |
| ActivePeerDomain       | =  | "CITI_CC"                                                   |
| NodeNameList           | =  | {"sonnfl.washington.ibm.com"}                               |
| OpState                | =  | 2                                                           |

Page 70 of 85 <u>http://www.ibm.com/support/techdocs</u> – WP101738

```
ConfigChanged
                = 0
   ChangedAttributes = { }
resource 3:
   Name = "cc-ip"
ResourceType = 1
  Name
   IPAddress = "9.82.24.170"
   NetMask
                 = "255.255.255.0"
   ProtectionMode = 1
NetPrefix = 0
   ActivePeerDomain = "CITI CC"
   NodeNameList = {"sonnfl.washington.ibm.com", "sonnf2.washington.ibm.com"}
   OpState
                = 1
   ConfigChanged = 0
   ChangedAttributes = { }
```

5. TSAMP automatically harvested the mount point information from /etc/fstab. Verify that each FSID for the shared disk on each node is the identical. lsrsrc -s "SysMountPoint='/opt/ibm/IMShared'" IBM.AgFileSystem | grep FSID

The resulting output should show three identical FSID entries.

| FSID | = | "310a8daa-ce5a-4e0c-80ce-7ff92e4bc877" |
|------|---|----------------------------------------|
| FSID | = | "310a8daa-ce5a-4e0c-80ce-7ff92e4bc877" |
| FSID | = | "310a8daa-ce5a-4e0c-80ce-7ff92e4bc877" |

- 6. Name the resource to an appropriate name. chrsrc -s "SysMountPoint='/opt/ibm/IMShared'" IBM.AgFileSystem Name="opt\_ibm\_IMShared"
- 7. Add the nodes' ethernet equivalency cards to the policy. mkequ netequ IBM.NetworkInterface:eth0:sonnf1,eth0:sonnf2
- 8. Create a resource group for ClearCase. mkrg cc-rg
- 9. After the defined resources have become resource group members, they will be stopped by TSA, because the current Nominal State of cc-rg is **Offline**. To integrate the TSA policy into a running ClearCase environment without having to restart the resources, perform the following:

Set NominalState of cc-rg to Online. chrg -o online cc-rg

Suspend automation of cc-rg rgreq -o lock cc-rg

After performing the relationships definition in step 11, automation will be resumed.

Add the ClearCase application resources to the resource group. addrgmbr -g cc-rg IBM.Application:cc addrgmbr -g cc-rg IBM.ServiceIP:cc-ip

- 10. Add the mount point to the resource group. addrgmbr -g cc-rg IBM.AgFileSystem:opt\_ibm\_IMShared
- Define relationships for the resources. ClearCase is dependent on the service IP and the shared mount point. The service IP is dependent on ethernet devices.

Page 71 of 85 <u>http://www.ibm.com/support/techdocs</u> – WP101738

```
mkrel -p DependsOn -S IBM.Application:cc -G IBM.ServiceIP:cc-ip DO_cc_to_ip
mkrel -p DependsOn -S IBM.Application:cc -G
IBM.AgFileSystem:opt_ibm_IMShared DO_cc_to_IMShared
mkrel -p DependsOn -S IBM.ServiceIP:cc-ip -G IBM.Equivalency:netequ
DO_ip_to_nieq
```

Resume automation on the resource group.

rgreq -o unlock cc-rg

12. View the current managed resources and their states. lssam -V

The current output shows that all of the newly defined resources are offline, and the network interfaces are online. The defined relationships are also displayed.

#### Start Up and Bring Down the Resourcess

1. To start up the ClearCase application set the Nominal State of the resource group cc-rg to online.

```
    chrg -o online cc-rg
    Verify the system status.
lssam
```

After a moment, all three resources will indicate online on node sonnf1 and offline on node sonnf2.

Online IBM.ResourceGroup:cc-rg Nominal=Online |- Online IBM.AgFileSystem:opt\_ibm\_IBMShared |- Offline IBM.AgFileSystem:opt\_ibm\_IMShared:sonnf2 '- Online IBM.AgFileSystem:opt\_ibm\_IMShared:sonnf1

Page 72 of 85 <u>http://www.ibm.com/support/techdocs</u> – WP101738
3. Further verification can be performed on both nodes.

Verify the shared disk is mounted on **sonnf1** and not **sonnf2** by performing df -h on both and examining the results.

Verify ClearCase is running on **sonnf1** and not on **sonnf2** by performing ps -ef | grep albd on both nodes. Sonnf1 will show a running process and sonnf2 will not.

Verify the service IP is on **sonnf1**by performing ifconfig on both nodes. Sonnf1 will shoe the alias as being assigned to eth0:1 and sonnf2 will not.

4. To shut down the ClearCase application and unmount the data, set the Nominal State of the resource group cc-rg to offline:

```
chrg -o offline cc-rg
```

5. Verify the system status. lssam

After a moment, all three resources will be indicated offline on both nodes.

6. Further verification can be performed on both nodes.

Verify the shared disk is unmounted on both nodes by performing df -h on both and examining the results.

Verify ClearCase is not running by performing ps -ef | grep albd on both nodes.

Page 73 of 85 <u>http://www.ibm.com/support/techdocs</u> – WP101738

Verify the service IP is not pingable and inactive by performing *ifconfig* on both nodes. The alias on eth0 will disappear.

#### Planned Failover (Maintenance)

In maintenance situations, cc-rg can failover from one node to the other. This section assumes that cc-rg is running on sonnf1.

1. Move cc-rg to sonnf2:

rgreq -o move cc-rg

2. The resources of cc-rg will be gently shut down on sonnf1 and restarted on sonnf2 according to relationships between them.

```
Online IBM.ResourceGroup:cc-rg Nominal=Online
    |- Online IBM.AgFileSystem:opt_ibm_IBMShared
    |- Online IBM.AgFileSystem:opt_ibm_IMShared:sonnf2
    '- Offline IBM.AgFileSystem:opt_ibm_IMShared:sonnf1
    |- Online IBM.Application:cc:sonnf2
        '- Offline IBM.Application:cc:sonnf1
    '- Online IBM.ServiceIP:cc-ip
        |- Online IBM.ServiceIP:cc-ip:sonnf2
        '- Offline IBM.ServiceIP:cc-ip:sonnf1
Online IBM.Equivalency:netequ
    |- Online IBM.NetworkInterface:eth0:sonnf1
```

3. To failover cc-rg back to sonnf1, repeat the same move request.

```
rgreq -o move cc-rg
```

#### Non-Planned Outage

TSA can be used to simulate a system outage. This section assumes that cc-rg group is running on sonnf1 and simulate a crash test by means of a power failure.

- 1. Reboot sonnf1 by issuing the following on sonnf1.
- 2. In around 30 seconds, TSA will restart the resources on sonnf2. Perform the following on sonnf2.

```
lssam
```

3. Once sonnf1 has completed the reboot, the lssam command will show the resources on sonnf1 as being offline.

#### Save the Policy as an XML File

The active policy can be saved as an XML file and ported to other ClearCse environments, with only an adjustment of the domain name, node names, and IP addresses.

sampolicy -s cc\_policy.xml

To activate a policy on other system

sampolicy -a cc\_policy.xml

The exported policy from the POC environment can be found in Appendix C.

When a TSA policy is activated, the resources are restarted by TSA. The resources should be stopped before activating the policy. To avoid the restart effect, set the automation into manual mode before activation, with the following command.

samctrl -M T

Check the TSA mode with the following.

lssamctrl

Page 75 of 85 <u>http://www.ibm.com/support/techdocs</u> – WP101738

© International Business Machines Corporation 2010

After the policy has been activated (sampolicy -a), the resources will be online on the node they were running on previously.

lssam

TSA can then be turned into auto mode with the following.

samctrl -M F

### **Appendix A: ClearCase Scripts**

For the POC environment the three scripts cconline, ccoffline and status have to be reside in the local directory /home/ccadmin on both nodes. If this differs, the definition of the TSA ClearCase applications must point to the correct location of the scripts.

#### cconline

```
#! /bin/bash
# cconline - Start ClearCase
#
if [ ! -f /opt/rational/clearcase/bin/cleartool ] ; then
echo "this is not a ClearCase host"
exit
fi
# Start ClearCase
```

```
/opt/rational/clearcase/etc/atria_start start
```

#### ccoffline

```
#! /bin/ksh
# ccoffline - Stop ClearCase cleanly, wait for all ClearCase processes to exit
#
PSOPTS="-ef"
if [ ! -f /opt/rational/clearcase/bin/cleartool ] ; then
echo "this is not a ClearCase host"
exit
fi
# Stop ClearCase
/opt/rational/clearcase/etc/atria start stop
# Wait for all ClearCase processes to exit
ccend="0"
while [ "$ccend" == 0 ]
do
PID=`ps $PSOPTS | grep '(albd_server|admin_server|ccfs_server|credmap_server|
db_server|mntrpc_server|msadm_server|promote_server|shipping_server|syncmgr_server|
view server | vob server | vobrpc server) ' | grep -v grep`
if [ "${PID}" == "" ] ; then
echo "ClearCase servers have exited."
ccend="1"
else
sleep 1
fi
done
```

#### status

```
#!/bin/bash
OPSTATE_ONLINE=1
OPSTATE_OFFLINE=2
mypid=$(ps -aef | grep "\/opt\/rational\/clearcase\/etc\/albd_server"|tr -s " "|awk
'{if ($8=="/opt/rational/clearcase/etc/albd_server") print $2;}')
if [ ! -z $mypid ]
then
RC=${OPSTATE_ONLINE}
else
RC=${OPSTATE_OFFLINE}
fi
#echo $RC
exit $RC
```

### **Appendix B: Command Reference**

Determine the Logical 'Volume Manager name of the shared disk. lvdisplay

Mount the disk mount /dev/ccvg/cclv /opt/ibm/IMSHARED

Unmount the disk umount /dev/ccvg/cclv

View mounted disks df -h

Define IP alias ifconfig eth0:1 9.82.24.170 netmask 255.255.255.0 up

Remove the IP alias if config eth0:1 down

### Appendix B: cc\_policy.xml

```
<?xml version="1.0" encoding="UTF-8"?>
<AutomationPolicy productID="SAM" version="3.2"
 xmlns="http://www.ibm.com/TSA/Policy.xsd"
 xmlns:xsi="http://www.w3.org/2001/XMLSchema-instance"
 xsi:schemaLocation="http://www.ibm.com/TSA/Policy.xsd SAMPolicy.xsd">
 <PolicyInformation>
   <PolicyName>XML-saved policy</PolicyName>
   <AutomationDomainName>CITI_CC</AutomationDomainName>
   <PolicyToken>dummy token</PolicyToken>
 </PolicyInformation>
 <ControlInformation>
   <Timeout>60</Timeout>
   <RetryCount>2</RetryCount>
   <ResourceRestartTimeout>5</ResourceRestartTimeout>
  </ControlInformation>
 <ConstituentResource name="cc" class="IBM.Application" node="sonnf1" />
 <ConstituentResource name="cc" class="IBM.Application" node="sonnf2" />
 <ConstituentResource name="cc-ip" class="IBM.ServiceIP" node="sonnfl" />
 <ConstituentResource name="cc-ip" class="IBM.ServiceIP" node="sonnf2" />
 <ResourceReference name="Resource-Reference-IBM.NetworkInterface.R0">
   <ReferencedResource>
     <Name>eth0</Name>
     <Class>IBM.NetworkInterface</Class>
      <Node>sonnf1</Node>
   </ReferencedResource>
  </ResourceReference>
 <ResourceReference name="Resource-Reference-IBM.NetworkInterface.R1">
   <ReferencedResource>
     <Name>eth0</Name>
      <Class>IBM.NetworkInterface</Class>
     <Node>sonnf2</Node>
   </ReferencedResource>
 </ResourceReference>
 <ResourceReference name="Resource-Reference-IBM.AgFileSystem.R2">
   <ReferencedResource>
      <Name>opt_ibm_IMShared</Name>
     <Class>IBM.AgFileSystem</Class>
     <Node></Node>
    </ReferencedResource>
  </ResourceReference>
 <ResourceGroup name="cc-rg" class="IBM.ResourceGroup">
   <DesiredState>Online</DesiredState>
   <Members>
      <MoveGroup name="cc" class="IBM.Application" selectFromPolicy="Ordered" mandatory="true"/>
      <ResourceReference name="Resource-Reference-IBM.AqFileSystem.R2" mandatory="true"/>
     <MoveGroup name="cc-ip" class="IBM.ServiceIP" selectFromPolicy="Ordered" mandatory="true"/>
   </Members>
   <MemberLocation>Collocated</MemberLocation>
   <Priority>0</Priority>
   <AllowedNode>ALL</AllowedNode>
 </ResourceGroup>
  <MoveGroup name="cc" class="IBM.Application">
   <ClassAttributesReference>
      <IBM.ApplicationAttributes name="IBM.Application.Al"/>
   </ClassAttributesReference>
```

Page 80 of 85 <u>http://www.ibm.com/support/techdocs</u> – WP101738

© International Business Machines Corporation 2010

```
<Members>
    <ConstituentResource name="cc" class="IBM.Application" node="sonnfl"/>
    <ConstituentResource name="cc" class="IBM.Application" node="sonnf2"/>
 </Members>
</MoveGroup>
<MoveGroup name="cc-ip" class="IBM.ServiceIP">
 <ClassAttributesReference>
    <IBM.ServiceIPAttributes name="IBM.ServiceIP.S1"/>
  </ClassAttributesReference>
  <Members>
    <ConstituentResource name="cc-ip" class="IBM.ServiceIP" node="sonnfl"/>
   <ConstituentResource name="cc-ip" class="IBM.ServiceIP" node="sonnf2"/>
  </Members>
</MoveGroup>
<Relationship name="DO_cc_to_ip">
 <Source>
    <MoveGroup name="cc" class="IBM.Application"/>
 </Source>
  <Type>DependsOn</Type>
 <Target>
   <MoveGroup name="cc-ip" class="IBM.ServiceIP"/>
  </Target>
</Relationship>
<Relationship name="DO_cc_to_opt_ibm_IMShared">
  <Source>
   <MoveGroup name="cc" class="IBM.Application"/>
 </Source>
  <Type>DependsOn</Type>
 <Target>
   <ResourceReference name="Resource-Reference-IBM.AgFileSystem.R2"/>
 </Target>
</Relationship>
<Relationship name="D0_ip_to_nieq">
  <Source>
   <MoveGroup name="cc-ip" class="IBM.ServiceIP"/>
 </Source>
 <Type>DependsOn</Type>
 <Target>
   <Equivalency name="nieq" class="IBM.Equivalency"/>
 </Target>
</Relationship>
<Equivalency name="nieq" class="IBM.Equivalency">
 <MinimumNecessary>1</MinimumNecessary>
  <SelectFromPolicy>Any</SelectFromPolicy>
  <Members>
   <ResourceReference name="Resource-Reference-IBM.NetworkInterface.R0"/>
    <ResourceReference name="Resource-Reference-IBM.NetworkInterface.R1"/>
 </Members>
</Equivalency>
<IBM.ApplicationAttributes name="IBM.Application.A1" >
 <StartCommand>/home/ccadmin/cconline &gt; /dev/null 2&gt;&amp;1</StartCommand>
  <StopCommand>/home/ccadmin/ccoffline &gt; /dev/null 2&gt;&amp;l</StopCommand>
  <MonitorCommand>/home/ccadmin/status</MonitorCommand>
 <UserName>root</UserName>
  <StartCommandTimeout>60</StartCommandTimeout>
 <StopCommandTimeout>60</StopCommandTimeout>
  <MonitorCommandTimeout>20</MonitorCommandTimeout>
 <MonitorCommandPeriod>30</MonitorCommandPeriod>
 <RunCommandsSync>1</RunCommandsSync>
  <ProtectionMode>1</ProtectionMode>
  <CleanupCommandTimeout>10</CleanupCommandTimeout>
</IBM.ApplicationAttributes>
<IBM.ServiceIPAttributes name="IBM.ServiceIP.S1" >
 <IPAddress>9.82.24.170</IPAddress>
  <NetMask>255.255.255.0</NetMask>
```

http://www.ibm.com/support/techdocs - WP101738

© International Business Machines Corporation 2010

Page 81 of 85

Page 82 of 85 <u>http://www.ibm.com/support/techdocs</u> – WP101738 © International Business Machines Corporation 2010

# **Appendix D: References**

Tivoli System Automation for Multiplatforms Home Page http://www-01.ibm.com/software/tivoli/products/sys-auto-multi/ Tivoli System Automation for Multiplatforms Manuals http://publib.boulder.ibm.com/infocenter/tivihelp/v3r1/index.jsp? topic=/com.ibm.samp.doc 3.2/welcome.html Rational ClearCase Home Page http://www-01.ibm.com/software/awdtools/clearcase/ Rational ClearCase Information Center http://www-01.ibm.com/support/docview.wss?rs=984&uid=swg27010158 Linux on IBM System Z Home Page http://www-03.ibm.com/systems/z/os/linux/ z/VM and Linux on IBM System z The Virtualization Cookbook for SLES 10 SP2 http://www.redbooks.ibm.com/abstracts/sg247493.html Samba Home Page http://www.samba.org NFS http://www.linux.org/docs/ldp/howto/NFS-HOWTO/server.html

IBM SoNAS www.ibm.com/systems/storage/network/sonas/

# **Appendix E: Notices**

Consult your local IBM representative for information on the products and services currently available in your area. Any reference to an IBM product, program, or service is not intended to state or imply that only that IBM product, program, or service may be used. Any functionally equivalent product, program, or service that does not infringe any IBM intellectual property right may be used instead. However, it is the user's responsibility to evaluate and verify the operation of any non-IBM product, program, or service.

INTERNATIONAL BUSINESS MACHINES CORPORATION PROVIDES THIS PUBLICATION "AS IS" WITHOUT WARRANTY OF ANY KIND, EITHER EXPRESS OR IMPLIED, INCLUDING, BUT NOT LIMITED TO, THE IMPLIED WARRANTIES OF NON-INFRINGEMENT, MERCHANTABILITY OR FITNESS FOR A PARTICULAR PURPOSE. Some states do not allow disclaimer of express or implied warranties in certain transactions, therefore, this statement may not apply to you.

This information could include technical inaccuracies or typographical errors. Changes are periodically made to the information herein; these changes will be incorporated in new editions of the information. IBM may make improvements and/or changes in the product(s) and/or the program(s) described in this information at any time without notice.

Any references in this information to non-IBM Web sites are provided for convenience only and do not in any manner serve as an endorsement of those Web sites. The materials at those Web sites are not part of the materials for this IBM product and use of those Web sites is at your own risk.

IBM may not offer the products, programs, services or features discussed herein in other countries, and the information may be subject to change without notice.

General availability may vary by geography.

IBM may have patents or pending patent applications covering subject matter in this presentation. The furnishing of this presentation does not give you any license to these patents. Send license inquires, in writing, to IBM Director of Licensing, IBM Corporation, 500 Columbus Avenue, Thornwood, NY 10594.

All statements regarding IBM's future direction and intent are subject to change or withdrawal without notice, and represent goals and objectives only.

Any performance data contained in this document was determined in a controlled environment. Results obtained in other operating environments may vary significantly.

# Appendix F: Trademarks and copyrights

This work represents the view of the author and does not necessarily represent the view of IBM.

IBM, IBM (logo), e-business (logo), pSeries, e (logo) server, System Z, and xSeries are trademarks or registered trademarks of International Business Machines Corporation in the United States and/or other countries.

Java and all Java-based trademarks and logos are trademarks of Sun Microsystems, Inc. in the United States, other countries, or both.

Linux is a registered trademark of Linus Torvalds.

Red Hat is a registered trademark of Red Hat, Inc. in the United States, other countries, or both.

Novell is a registered trademark and SUSE is a trademark of Novell, Inc. in the United States and other countries.

Windows is a registered trademark of Microsoft Corporation.

Other company, product, and service names may be trademarks or service marks of others.

© International Business Machines Corporation 2010